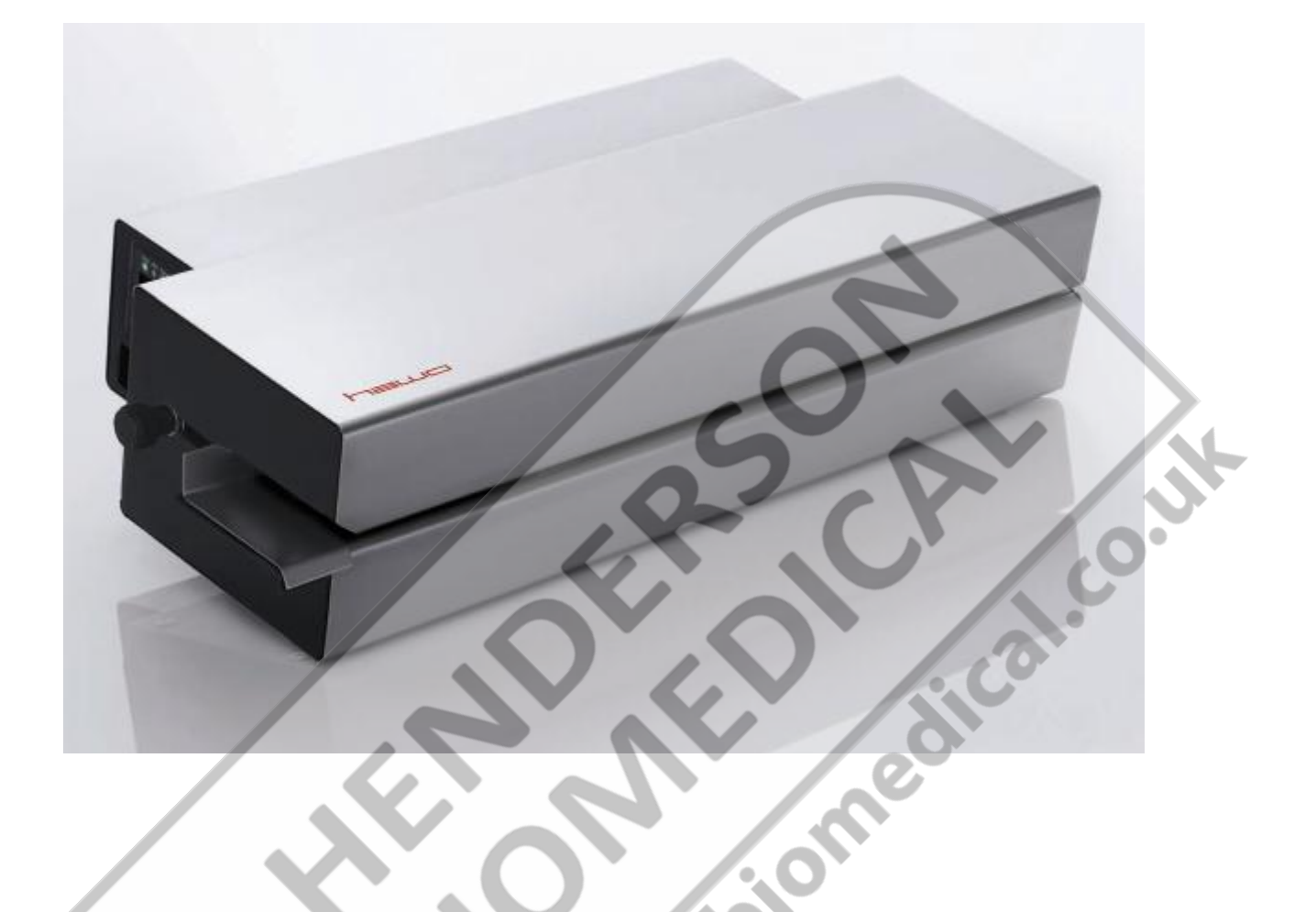

# Translation Original - Instruction for use

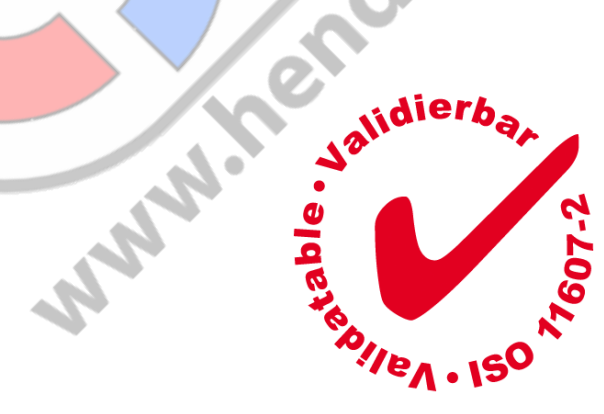

hm 780DC hm 780DC-V

#### Introduction

# 

| 1 | INTRODUCTION                                                            | 4   |
|---|-------------------------------------------------------------------------|-----|
|   | 1.1 PREFACE                                                             | 4   |
|   | 12 LEGEND                                                               | 4   |
|   | 1.3 IMPORTANT NOTICE                                                    | 5   |
|   | 1.4 SAFETY INSTRUCTIONS                                                 | 6   |
|   | 1.5 NOTES ON THE OPERATION OF THE DEVICE                                | 8   |
|   | 1.5.1 Sealing seam integrity test (hawo InkTest)                        | 8   |
| 2 |                                                                         | 0   |
| 2 | BEFORE STARTING UP                                                      | 9   |
|   | 2.1 INTENDED USE                                                        | 9   |
|   | 2.2 COMPOSITION AND FUNCTION                                            | .10 |
|   | 2.3 INSTALLATION INSTRUCTIONS AND COMMISSIONING                         | .11 |
|   | 2.3.1 Installation                                                      | .11 |
|   | 2.3.2 Commissioning                                                     | .11 |
| 3 | CONFIGURATION OF MACHINE                                                | .12 |
|   |                                                                         | 12  |
|   | 3.2 INSPECTION LICHT EUNICTIONS                                         | .12 |
|   | 3.2 INSPECTION LIGHT FUNCTIONS                                          | .13 |
|   |                                                                         | .14 |
|   | 3 4 1 Sealing temperature input                                         | 15  |
|   | 3.4.2 Switch printer off and on                                         | 15  |
|   | 3 4 3 Personal code input                                               | 16  |
|   | 3.4.4 Data input                                                        | .17 |
|   | 3.4.5 Print data selection                                              | .25 |
|   | 3.4.6 View of sealing parameters contact pressure and sealing speed     | .27 |
|   | 3.4.7 IntelligentScan, connection of a barcode scanner.                 | .28 |
|   | 3.5 OPERATION AND SEALING PROCESS                                       | .29 |
|   | 3.6 SEALING SEAM TEST – "SEAL CHECK"                                    | .30 |
| 4 | TROUBLESHOOTING AND SERVICING                                           | 31  |
| - |                                                                         |     |
|   | 4.1 TROUBLESHOOTING CHECKLIST                                           | .31 |
|   | 4.2 CUSTOMER SERVICE                                                    | .32 |
|   | 4.3 ALARM FUNCTIONS AND ERROR DISPLAYS                                  | .33 |
|   | 4.3.1 Alarm functions                                                   | .33 |
|   | 4.3.2 EITOLOSPIDYS                                                      | .54 |
|   | 4.5 DARTS SERVICE                                                       | .55 |
|   | 4.6 REDIACEMENT DART ORDERS, ALLOCATION OF ARTICLE NUMBERS              | 38  |
|   | 4.7 Spare part ordering - Complete overview                             | 30  |
|   | 4.8 INFORMATION ABOUT REPLACING WEARING AND SPARE PARTS                 | 40  |
|   | 4.9 PROCESS PARAMETERS ADJUSTMENT                                       | 43  |
|   | 4.9.1 Temperature control                                               | 43  |
|   | 4.9.2 Contact pressure ONLY hm 780 DC-V machine                         | .45 |
|   | 4.9.3 Motor monitoring configuration                                    | .47 |
|   | 4.9.4 Setting the transmission rate (baud rate) of the serial interface | .48 |
| 5 | TECHNICAL DATA                                                          | 49  |
| 5 |                                                                         |     |
|   | 5.1 CIRCUIT AND WIRING DIAGRAM HM /80 DC-V                              | .49 |
|   | 5.2 CIRCUIT AND WIRING DIAGRAM HM 780 DC                                | .50 |
|   | 5.3 SPECIFICATIONS                                                      | .51 |

biomedical

| hm 780DC   |              | Section 4 |
|------------|--------------|-----------|
| hm 780DC-V | Introduction | Section 1 |

| 6 DI       | ECLARATIONS OF CONFORMITY                                                                       | 52       |
|------------|-------------------------------------------------------------------------------------------------|----------|
| 6.1<br>6.2 | CE DECLARATION OF CONFORMITY<br>EN ISO 11607-2 / DIN 58953-7 CONFORMITY DECLARATION HM 780 DC-V | 52<br>53 |
| 7 V/       | ALIDATION                                                                                       | 54       |
| 7.1        | General                                                                                         | 54       |
| 7.2        | PREPARATION                                                                                     | 54       |
| 7.3        | VALIDATION                                                                                      | 55       |
| 7.         | 3.1 Validation schedule information                                                             | 55       |

www.henderson.k

#### 1 Introduction

#### 1.1 Preface

First of all we would like to thank you for purchasing the sealing machine. In these instructions you will find information about using the machine, servicing and care as well as process validation.

The sealing machine is a microprocessor controlled rotary sealer with printer for packaging sealable pouches and

reels (SBS<sup>1</sup>).

The sealing machine meets the requirements of DIN 58953-7, EN ISO 11607-2 and the resulting DGSV<sup>2</sup> guideline for validating the sealing process.

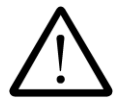

Please read these operating instructions carefully before commissioning so that you are familiar with the capabilities of the machine and you can make optimum use of its functions. edica

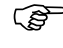

Always keep these instructions close to the machine.

#### 1.2 Legend

|                                                                                                    | $\triangle$ | The exclamation mark in the triangle draws your attention to important notes in the operating instructions, which must absolutely be observed. |
|----------------------------------------------------------------------------------------------------|-------------|----------------------------------------------------------------------------------------------------|
|                                                                                                    |             | This warning sign refers to measures that could result in danger to human health if they are not observed. It is compulsory to observe it.     |
| and a subscription of the subscription of the | (B)         | Tips with a hand symbol next to them, which relate to daily practice.                                                                          |

1 Steril-Barriere-System

<sup>2</sup> Deutsche Gesellschaft für Sterilgutversorgung e.V.

#### Introduction

#### 1.3 Important notice

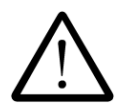

In accordance with the intended use, the CE marking is displayed based on the following EU directives: 2006/42/CE, 2006/95CE and 2004/108/CE.

Medical machine directive 93/42/CE is not applicable to sealing machines.

The limit values of IEC 60601-1 may not be applied in repeated electrical inspections.

The manufacturer accepts no liability whatsoever for damage caused by tests in accordance with standards not listed in the Conformity Declaration.

In the event of conversion work or interventions to the machine undertaken without the express written permission of the manufacturer, the warranty shall be deemed void and any liability for physical or material damage shall be transferred to the operator.

#### Note

Because we are constantly improving our products, we reserve the right to modify these operating instructions and the functions described in them. These operating instructions apply to products from software version V1.36 onwards.

www.henderson.or

### **1.4 Safety instructions**

1.

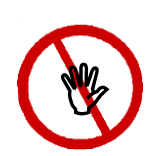

- Our products left the plant in perfect safety condition.
- 2. To maintain this condition, the content of these safety instructions as well as type plates, labeling and safety instructions attached to the machine must be observed while handling the machine (transport, storage, installation, commissioning, operation and maintenance).
- 3. This machine is suitable for processing laminated films in the heat-sealing process. See also chapter 2.1 "Designated use".
- 4. Please check the packaging and lodge a complaint for any damage with the carrier or parcel service immediately before installing the machine.
- 5. Before commissioning, ensure that the machine does not show any evidence of damage. In case of doubt, contact the manufacturer or a service partner authorized by the manufacturer.
- 6. Do not operate the machine if the power cable or the power plug is damaged. Do not use the machine if it does not operate correctly or it is damaged in any way. If the mains cable or the machine have been damaged, the machine must be repaired by the manufacturer or by one of the manufacturer's authorized service partners.

The machine must be connected using the mains cable included in shipment to a protective contact socket with a stable voltage. Operation on IT networks is not permitted.

- 8. Please place the machine on a stable base.
- 9. The machine e must not be installed and operated in explosive areas.
- 10. If the sealing machine is brought directly from a cold environment into a hot environment, bedewing may occur. Wait until temperature equalization has taken place.
  - Starting up the machine when it is bedewed causes danger to life!
- 11. Fuse changes and repairs must only be performed by the manufacturer or by one of the manufacturer's authorized service partners.
- 12. Switch off the machine when it is not in use or remove the power plug from the socket.

0

- 13. **Before cleaning: Disconnect from the mains!** Clean the machine only with a dry or damp soft cloth and a mild cleaning agent. Do not allow any water to find its way into the machine. **Caution!** Never wet clean the machine!!
- 14. Do not insert pointed or flat items into the import slot of the machine. This can result in damage to the machine and instruments.
- 15. Do not insert items into the louvers of the machine. You may receive an electric shock or the machine could be damaged.
- 16. Do not use the machine if you have any doubts about machine safety.
- 17. The machine must not be installed or operated by persons under 16 years of age.
- 18. The machine must not be operated unsupervised.

www.nenderson

- 19. It is forbidden to operate the machine under the influence of drugs or alcohol.
- Keep hair, clothing and gloves away from moving parts.
   Loose clothing, jewellery or long hair can be caught by moving parts.
- 21. Your appliance contains valuable materials which can be recovered or recycled. Leave it at a local civic waste collection point. This appliance is labeled in accordance with European Directive 2002/96 EC concerning used electrical and electronic appliances equipment-WEEE). The directive determines the framework for the return and recycling of used appliances as applicable throughout the EU.

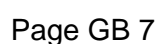

| hm | 780DC   |
|----|---------|
| hm | 780DC-V |

#### 1.5 Notes on the operation of the device

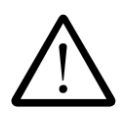

#### Checking the sealing seam<sup>3</sup>

Each sealing seam must be subjected to a visual inspection after the sealing process and after sterilisation.

The sealing seam must be intact across the entire width and length and must be fully sealed.

There must be no channels, kinks, folds, air pockets or indents. There must be no visible signs of scorching or melting.

#### Sealing seam integrity test (hawo lnkTest) 1.5.1

for assessing the function (OQ) according to standard EN ISO 11607 - Part 1

The sealing seam integrity test according to EN ISO 11607-1 is particularly recommended for cal control of the second second seco checking sealing seams after sterilisation. Complete test packages can be obtained from hawo (article number: 6.061.035)

The ASTM F1886 test method listed in EN 11607-1 Appendix B, Standard test method for determining integrity of seals for medical packaging by visual inspection" can be used for routine visual inspections.

0.1

Aica

piom

#### **Before starting Up** 2

#### 2.1 Intended use

The machine is intended only for commercial and industrial use and may only be used for the intended use and with following materials.

#### Sealable materials

Pouches and reels in accordance with EN 868-5 and EN ISO 11607-1 Paper pouches in accordance with EN 868-4\* **Uncoated HDPE \*** Aluminum laminate film

www.henderson

\* also with side gusset

, co. i The correct sealing temperature must be identified by means of test sealings (DIN 58953-7). The machine output depends on the condition of the sealing material used.

#### Non-sealable materials

Polyethylene film Soft PVC film Hard PVC foils Polyamide film Polypropylene film

| hm | 780DC   |  |
|----|---------|--|
| hm | 780DC-V |  |

#### 2.2 Composition and function

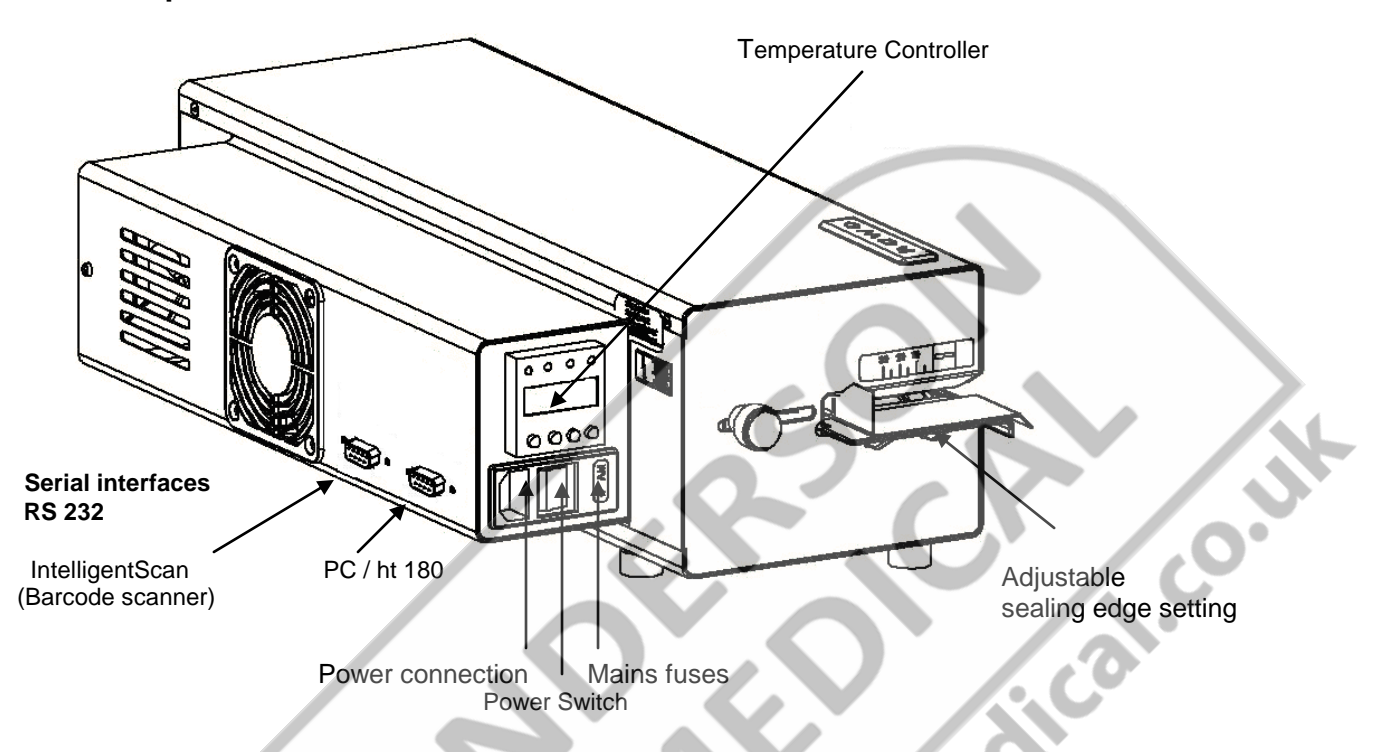

### Sealing and printing process sequence

- 1. After the sterilization packaging has been inserted, the feed process is started automatically by means of photoelectric cell.
- 2. The sterilization packaging is now fed and the sealing seam area is heated up to the set sealing temperature by the heating units located at the top and bottom. The sealing temperature is monitored.
- 3. The sealing seam, which is now heated, is pressed together by the sealing roller and sealed.

With the hm 780 DC-V machine, besides temperature, contact pressure and sealing speed are monitored as well.

- 4. The printing process is triggered by means of a photoelectric cell when the pressure is switched on and the activated print data is printed onto the sealed packaging.
- 5. The finished sterilization packaging is transported to the extraction side.

6. If no item to be sealed is fed in, the feed switches off after approximately 30 seconds.

7. The set parameters remain saved after the machine is switched on or off, or after a power failure. The date and time are updated automatically (auto safe).

## 2.3 Installation instructions and commissioning

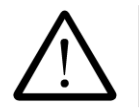

Prior to installation, read the safety notices in chapter 1.4

#### 2.3.1 Installation

Place the machine on a horizontal surface.

- O Please do not lift the machine by the in feed section.
- 0 The distance from the machine to a wall must be at least 200 mm.

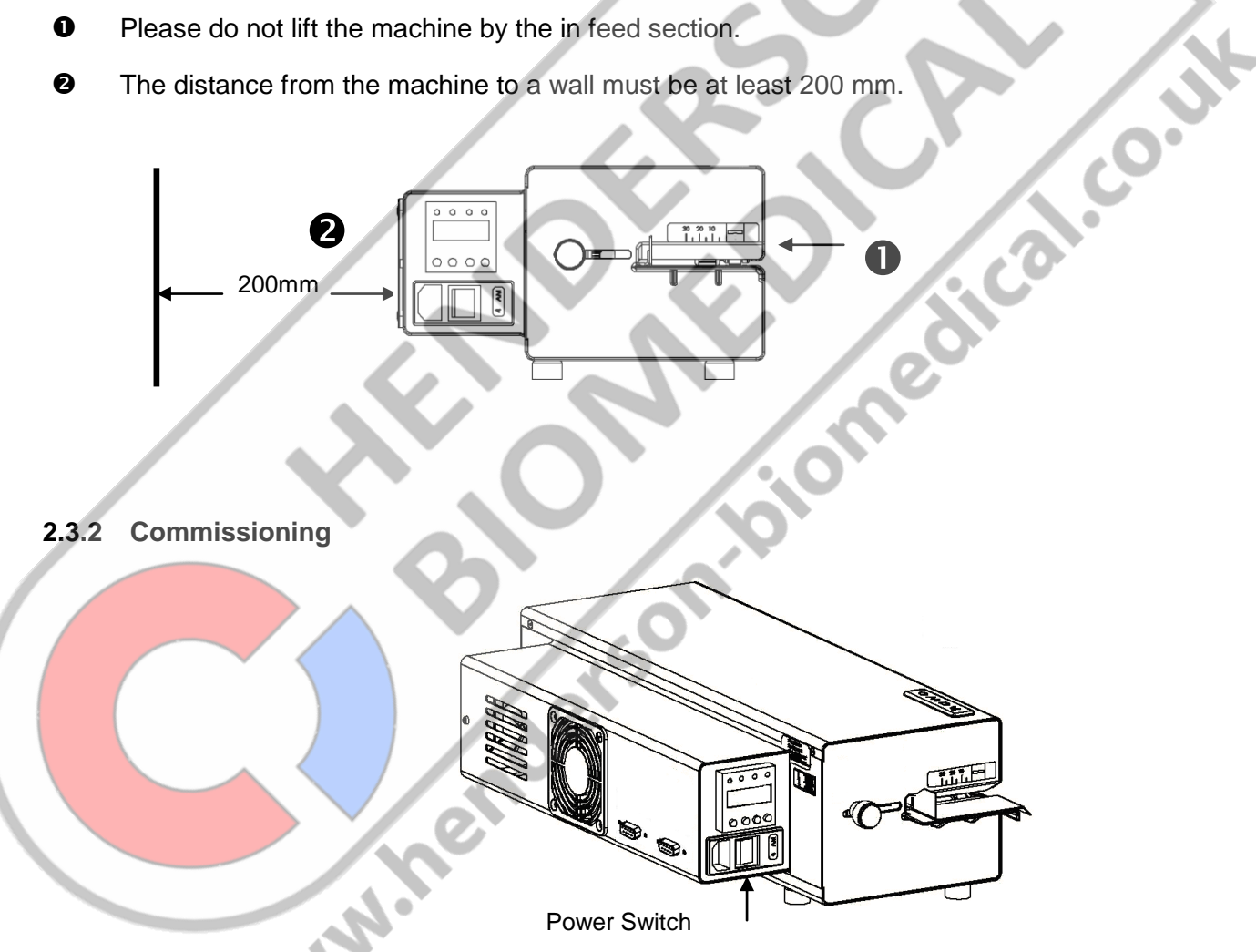

To switch on the machine, press the power switch on the left-hand side.

After a short self-test and after the selected sealing temperature has been reached, the machine is operational. You will see this when the "okay" indicator light has stopped flashing (see chapter 3.1).

# 3 Configuration of machine

# 3.1 Basicf functions

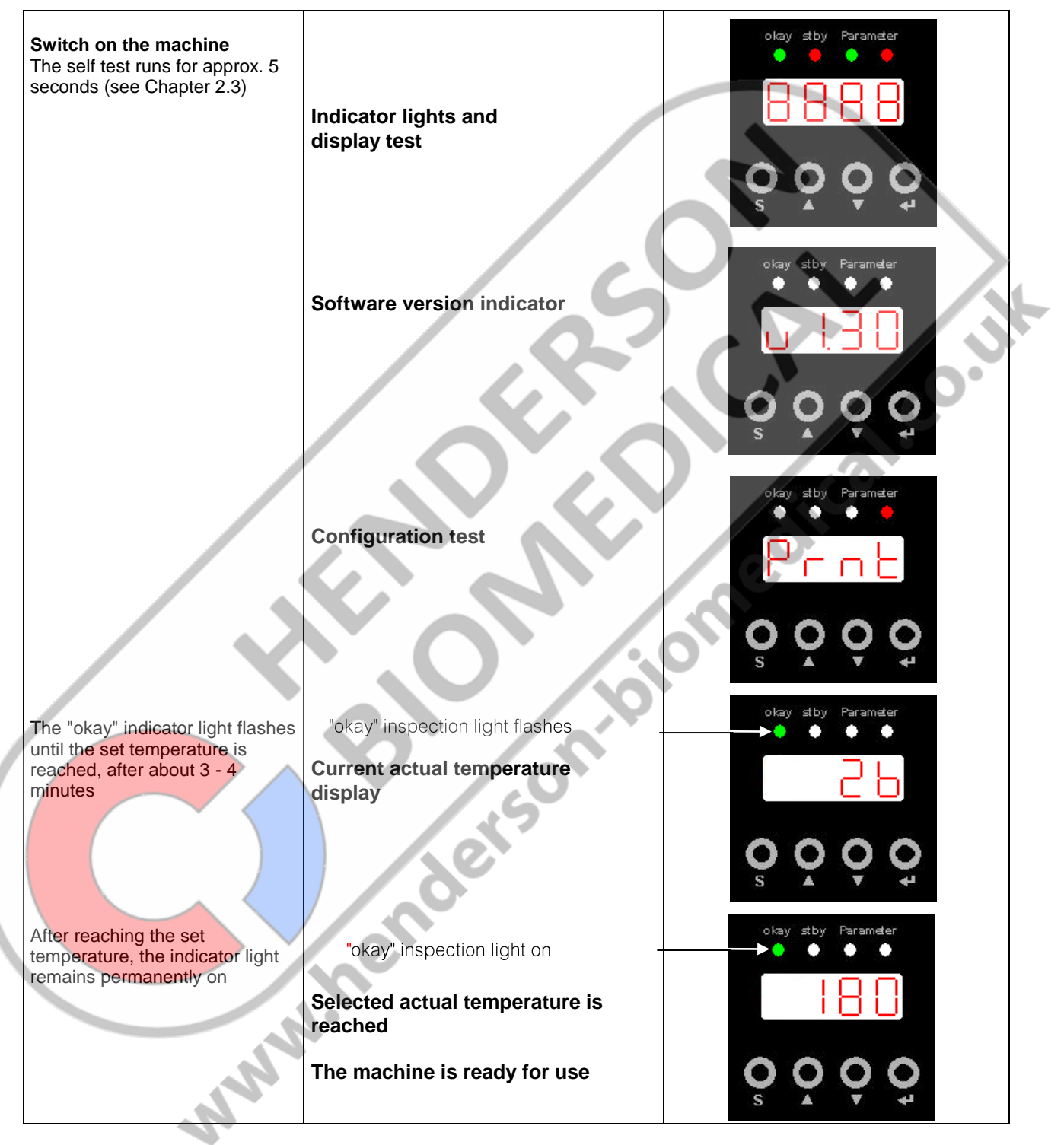

| hm | 780DC   |
|----|---------|
| hm | 780DC-V |

# 3.2 Inspection light functions

| okay _  | stby           | Para                                                        | meter                                                                                                    |
|---------|----------------|-------------------------------------------------------------|----------------------------------------------------------------------------------------------------|
| •       |                |                                                             |                                                                                                    |
|         | 2007111        |                                                             |                                                                                                    |
|         |                |                                                             |                                                                                                    |
| flashes | off            | off                                                         | off                                                                                                    |
|         |                |                                                             |                                                                                                    |
|         |                |                                                             |                                                                                                    |
| on      | off            | on                                                          | off                                                                                                    |
|         |                |                                                             |                                                                                                    |
|         |                |                                                             |                                                                                                    |
|         |                |                                                             |                                                                                                    |
|         |                |                                                             |                                                                                                    |
|         |                |                                                             |                                                                                                    |
| off     | on             | off                                                         | on                                                                                                    |
|         |                |                                                             |                                                                                                    |
|         |                |                                                             |                                                                                                    |
| 0"      |                | 0#                                                          | 07                                                                                                    |
| ΟΠ      | on             | ΟΠ                                                          | on                                                                                                    |
| flashes | off            | off                                                         | on                                                                                                    |
|         |                | 20                                                          |                                                                                                    |
|         |                | 0                                                           |                                                                                                    |
|         | 0              |                                                             |                                                                                                    |
|         | $\sim$         |                                                             |                                                                                                    |
|         |                |                                                             |                                                                                                    |
| 1       |                |                                                             |                                                                                                    |
|         |                |                                                             |                                                                                                    |
|         | off<br>flashes | skay skby<br>flashes off<br>on off<br>off on<br>flashes off | kay       st by       Para         flashes       off       off         on       off       on         off       on       off         off       on       off         off       on       off         off       on       off         off       on       off         off       on       off         off       on       off         off       on       off         off       on       off         off       on       off         off       on       off         off       on       off         off       on       off         off       on       off         off       off       off |

| hm 780DC<br>hm 780DC-V | Configuration | Section 3 |
|------------------------|---------------|-----------|
|                        |               |           |

### 3.3 Button functions

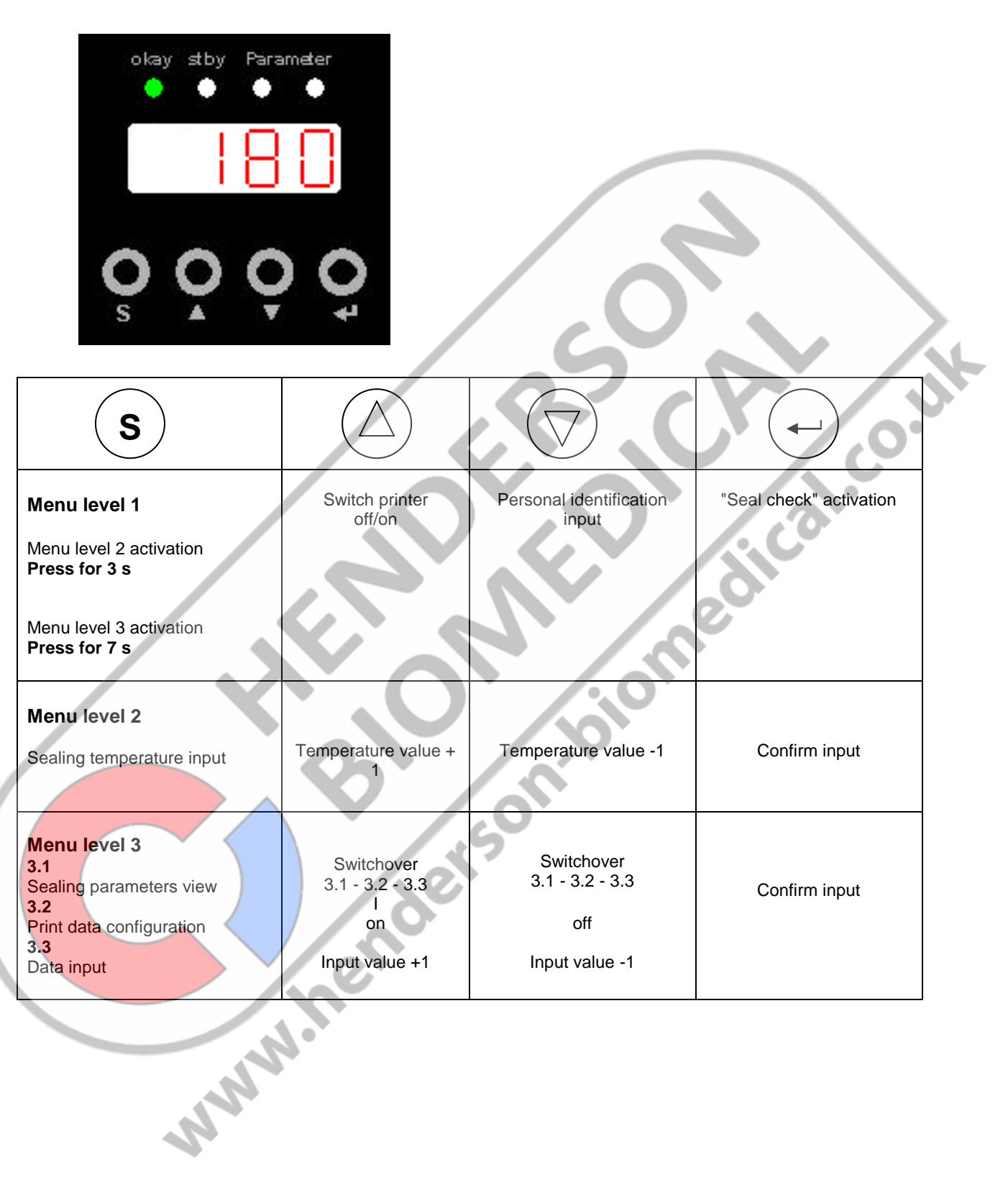

## 3.4 Machine settings

#### 3.4.1 Sealing temperature input

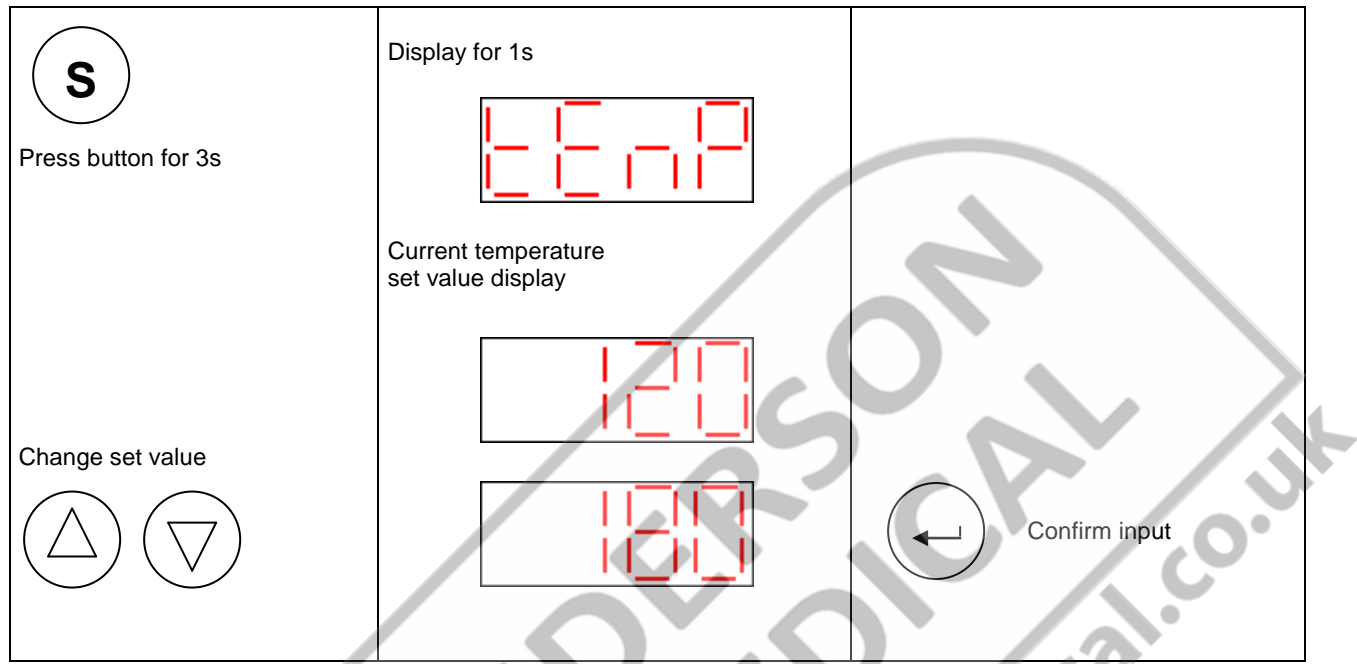

# 3.4.2 Switch printer off and on

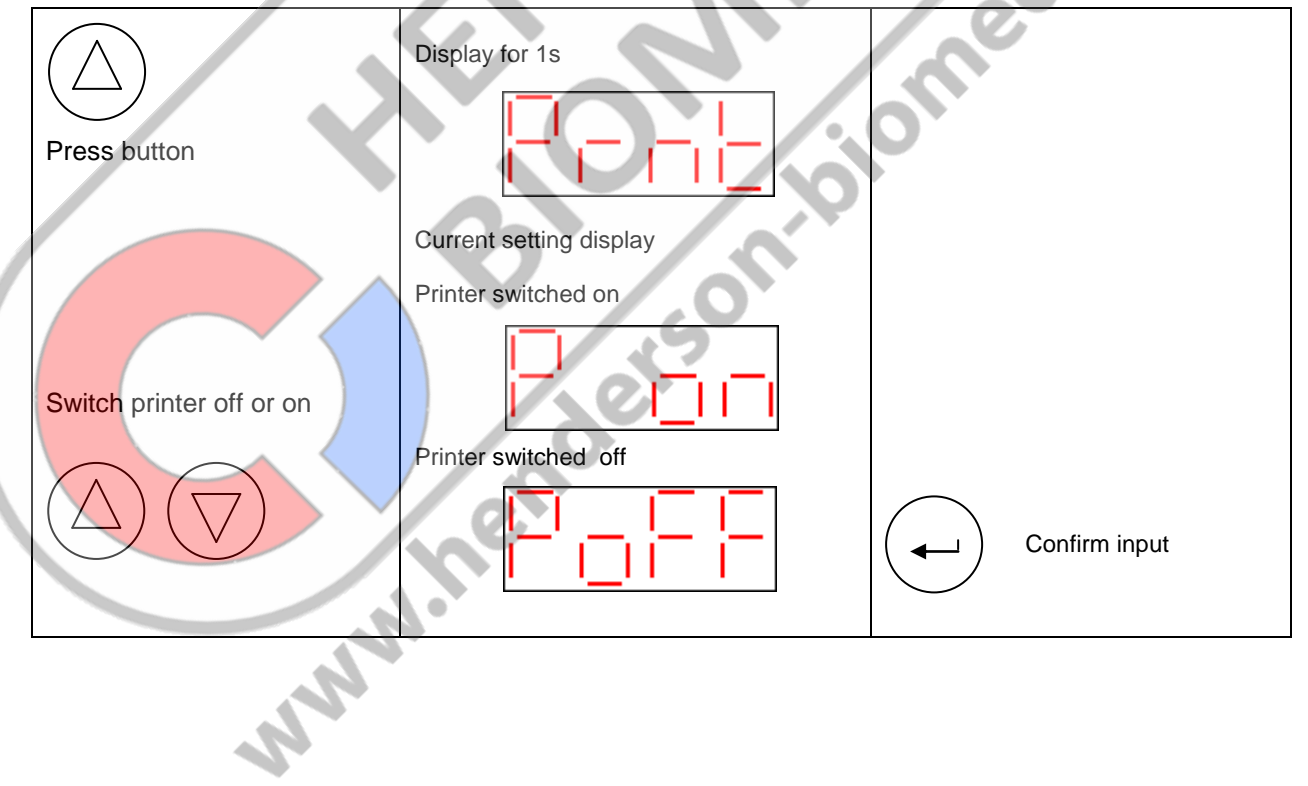

Section 3

#### 3.4.3 Personal code input

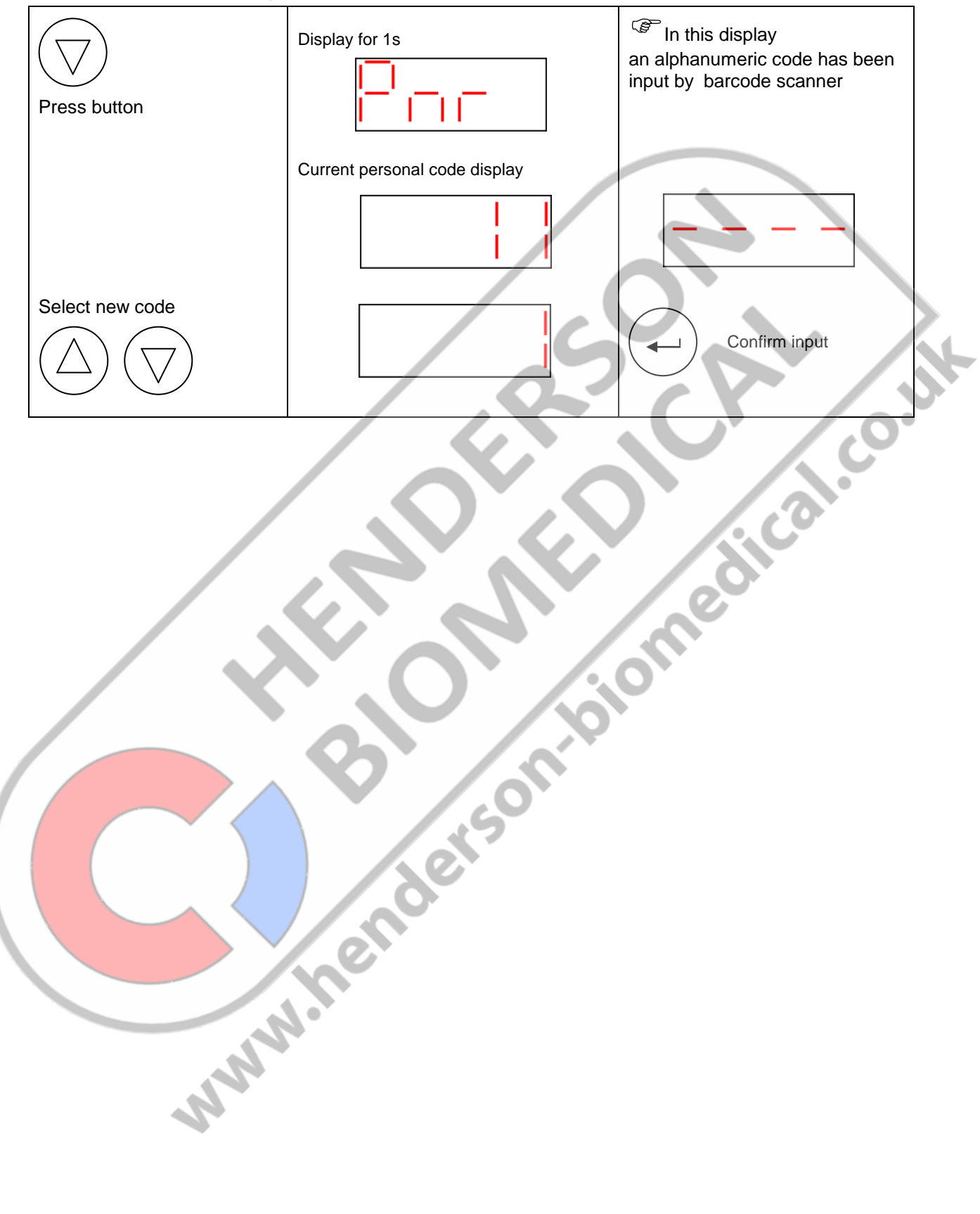

**Section 3** 

#### 3.4.4 Data input

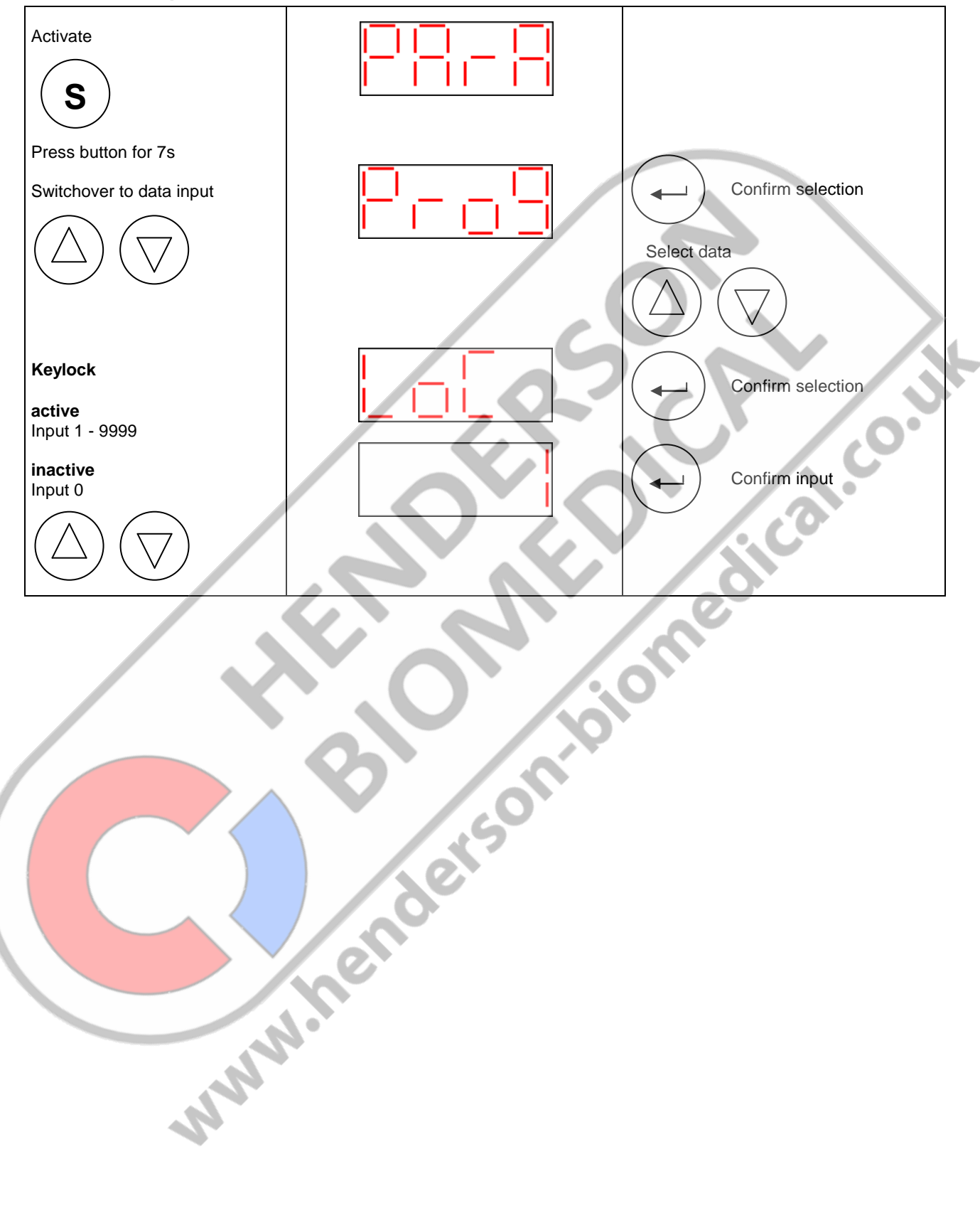

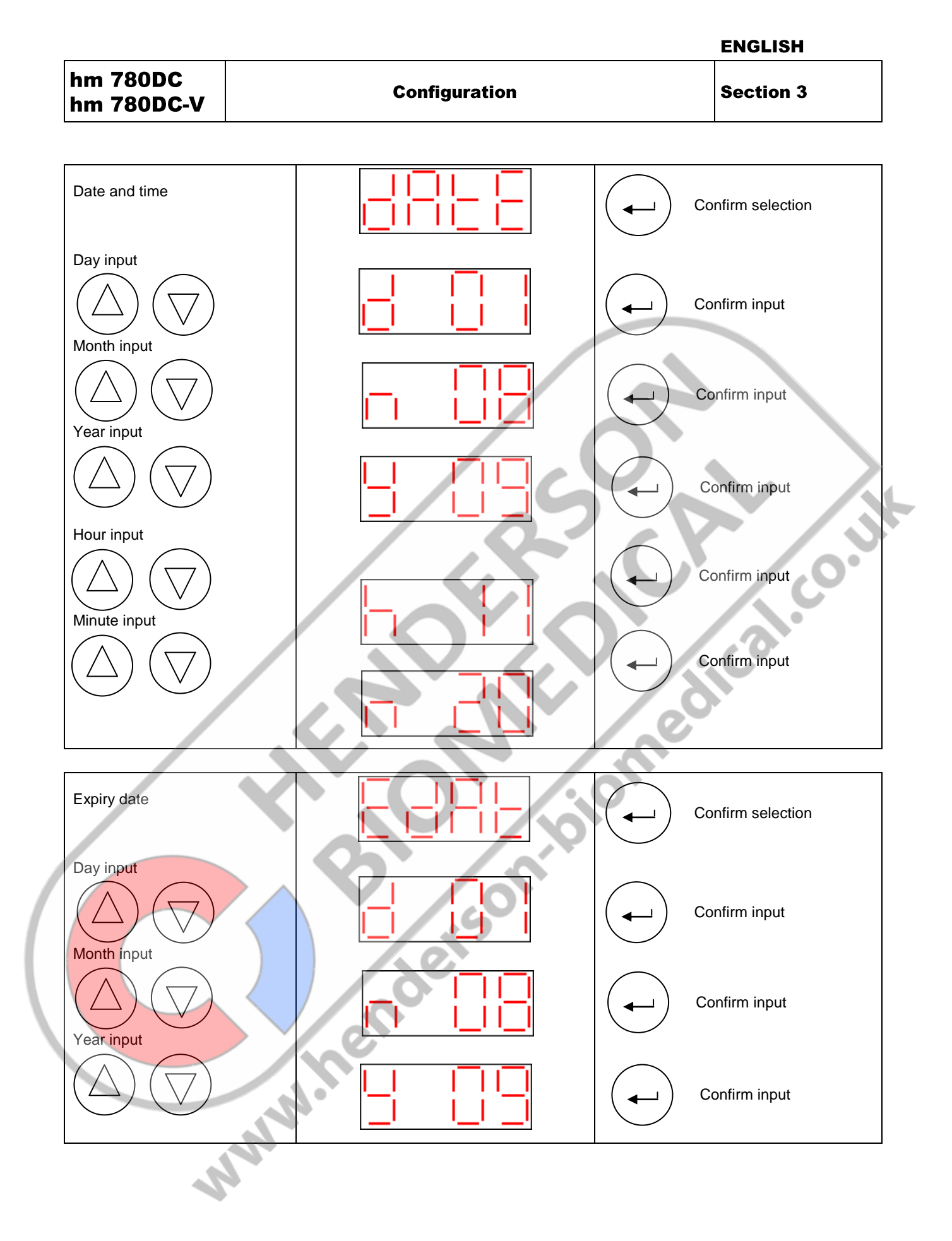

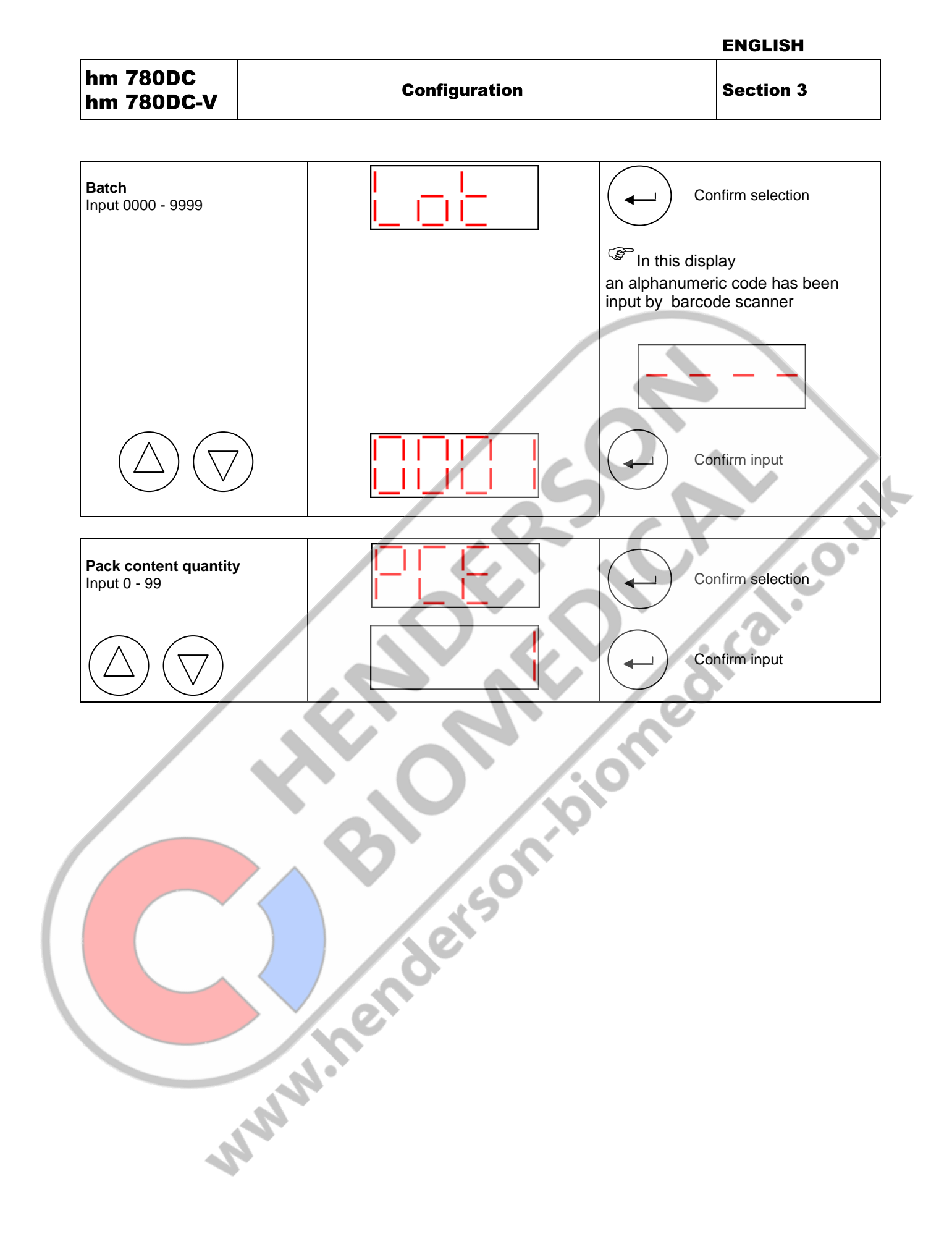

ENGLISH

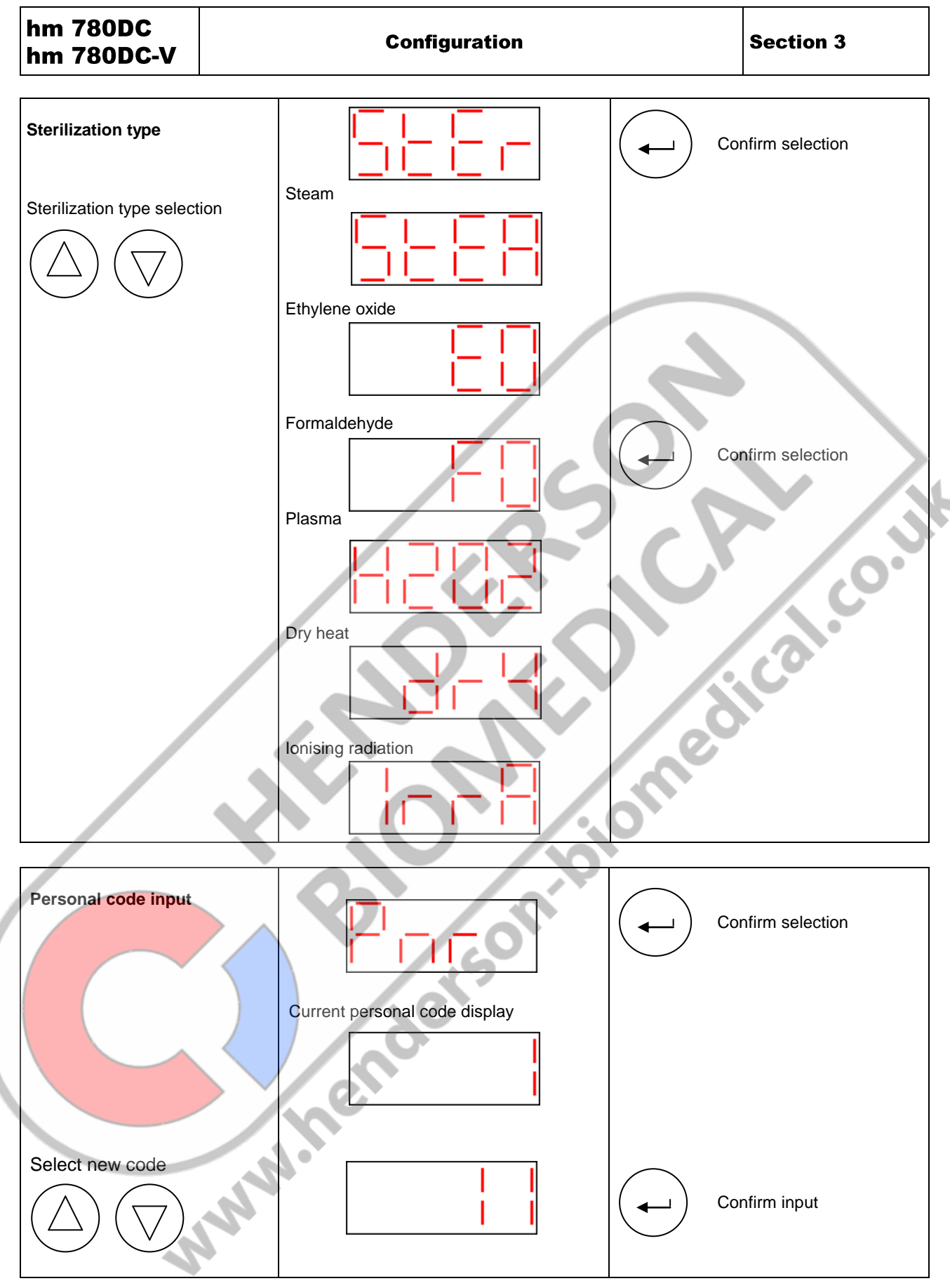

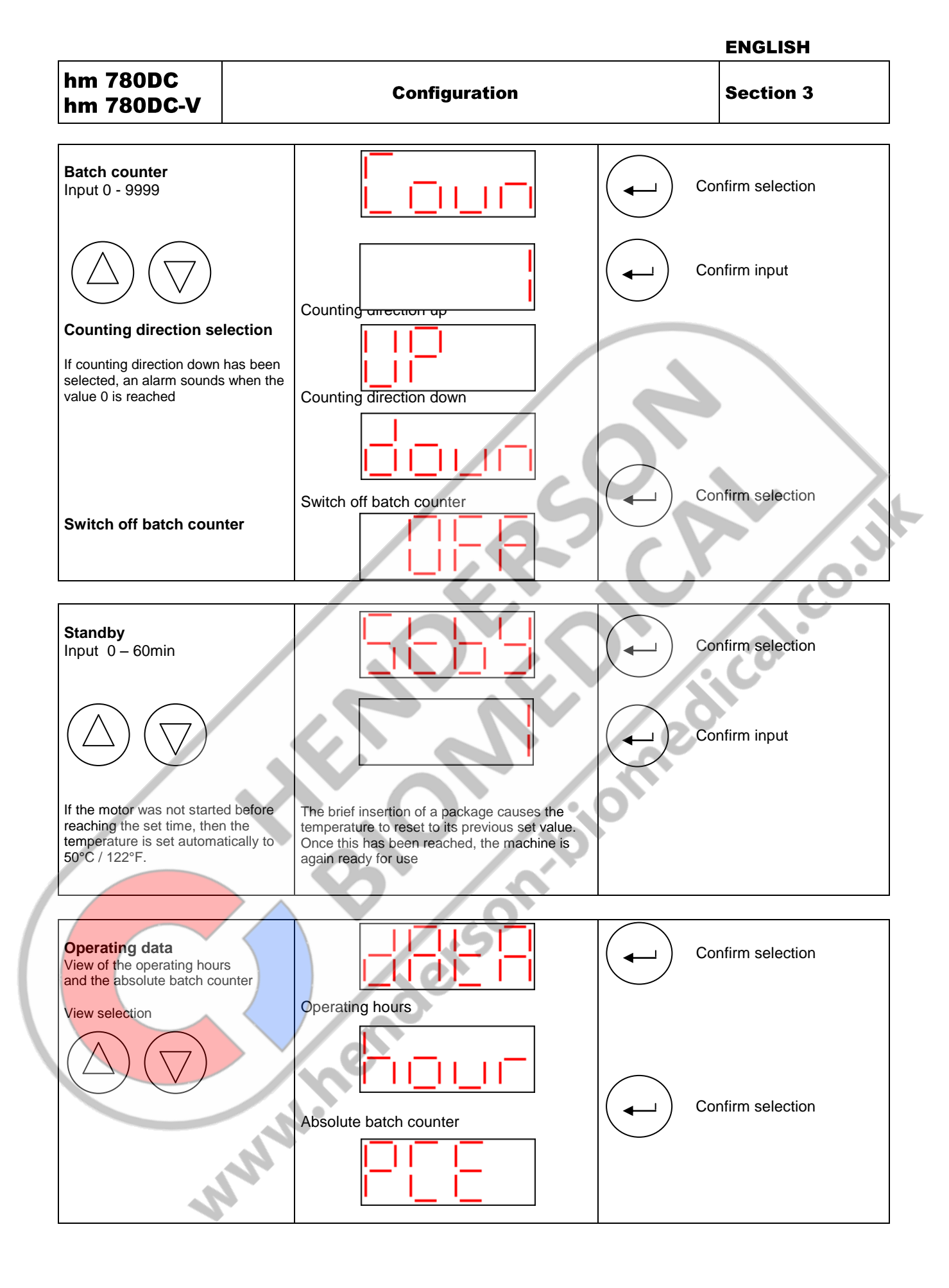

ENGLISH

hm 780DC hm 780DC-V

Configuration

**Section 3** 

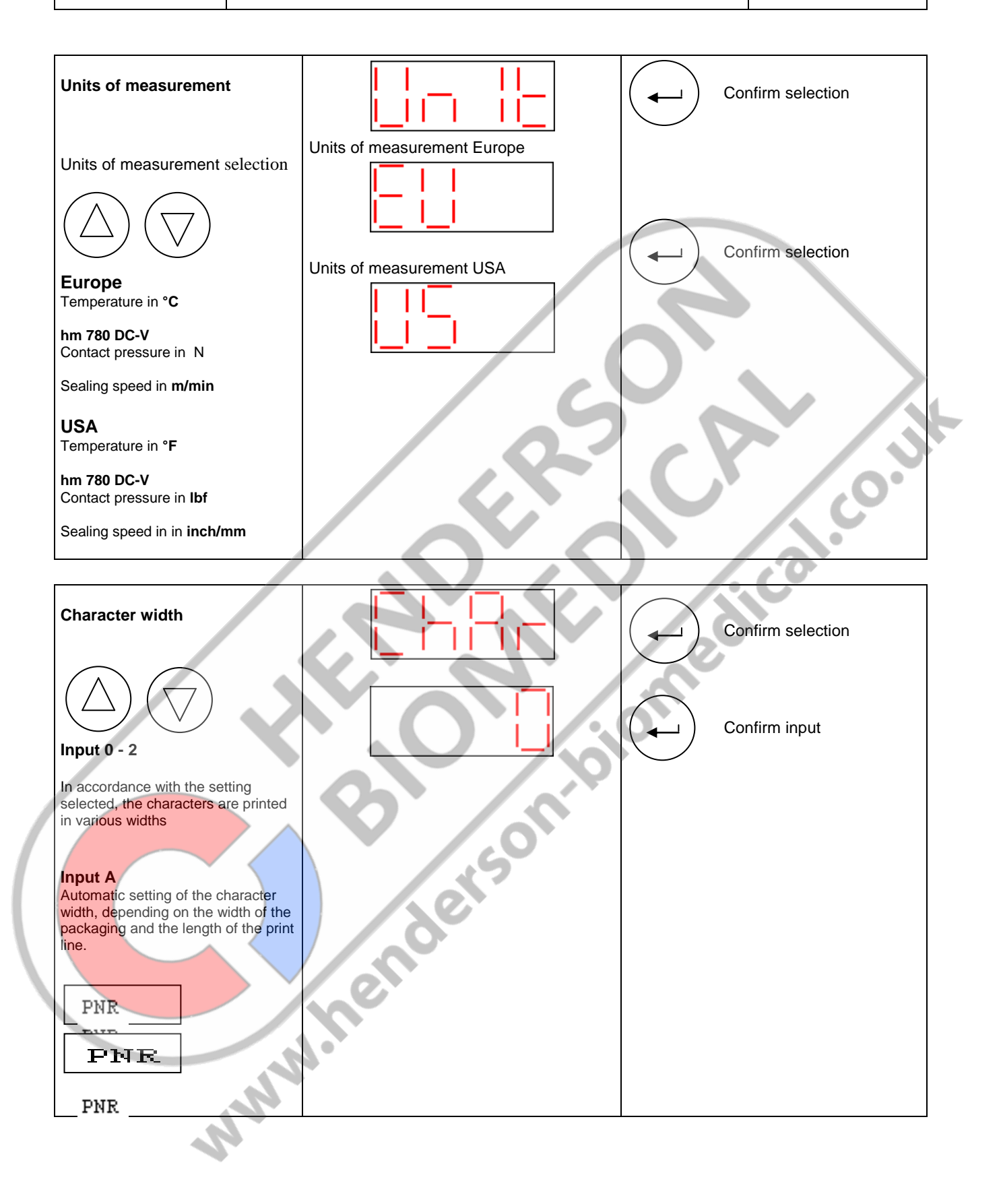

hm 780DC hm 780DC-V

#### Configuration

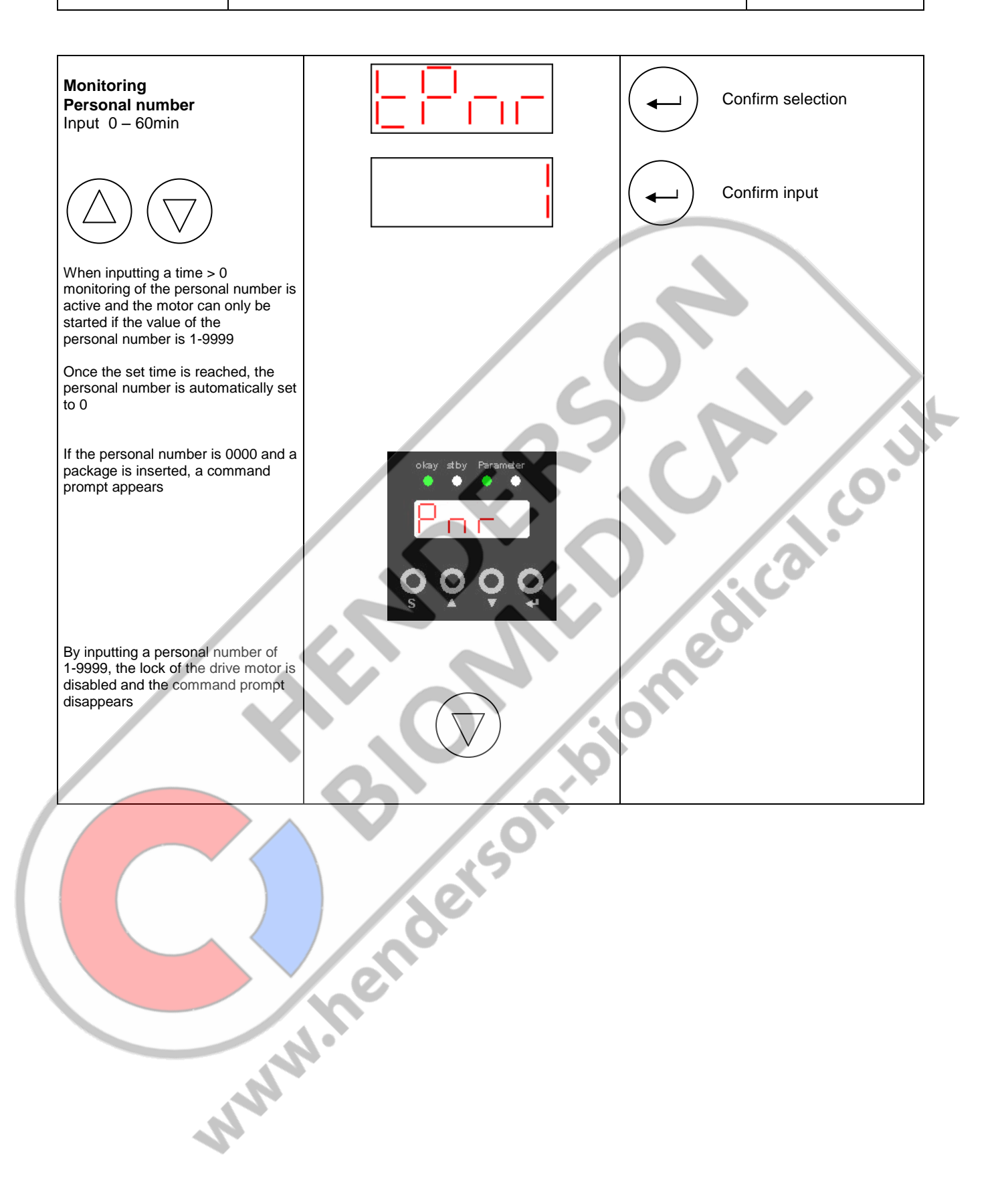

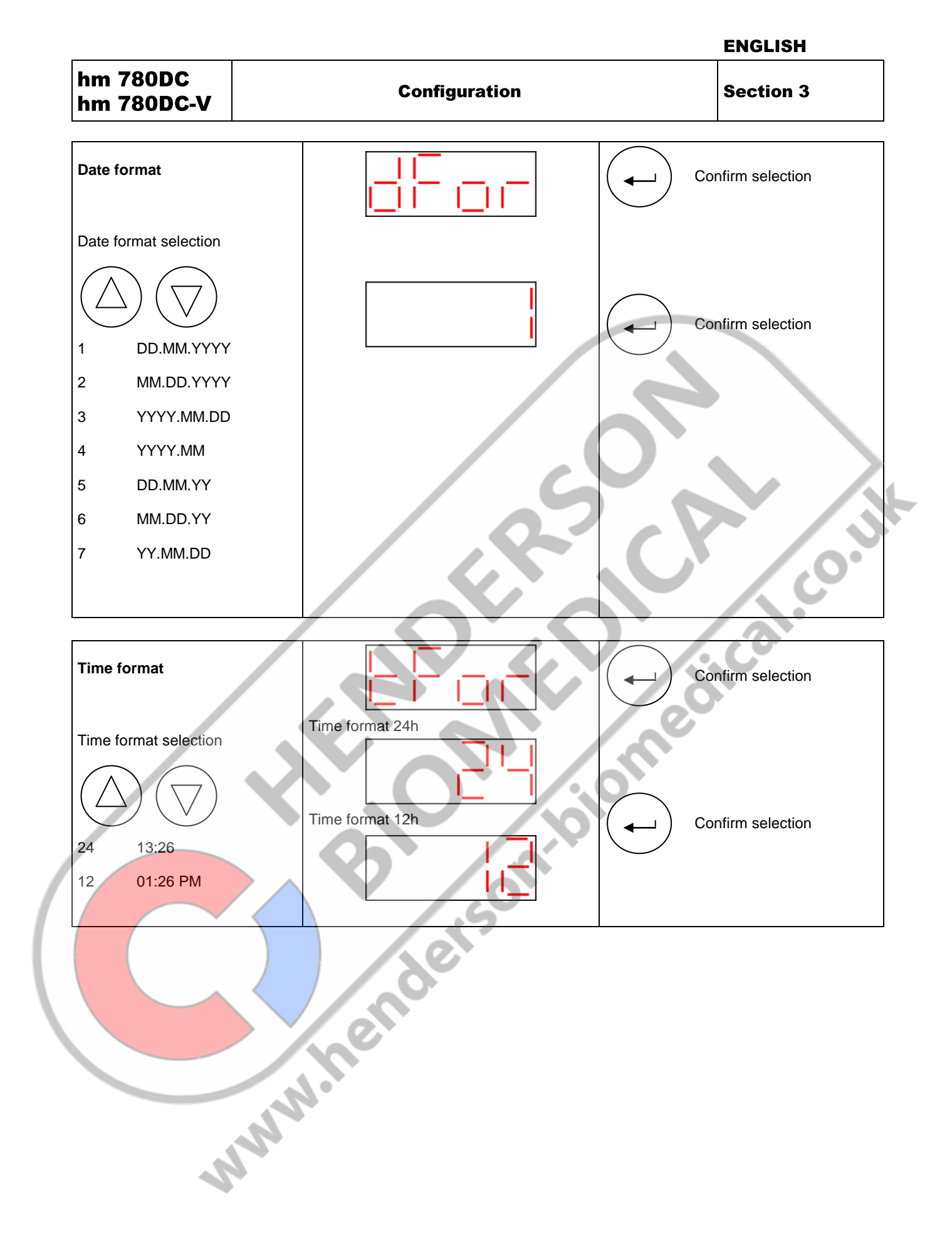

**Chapter 3** 

#### 3.4.5 Print data selection

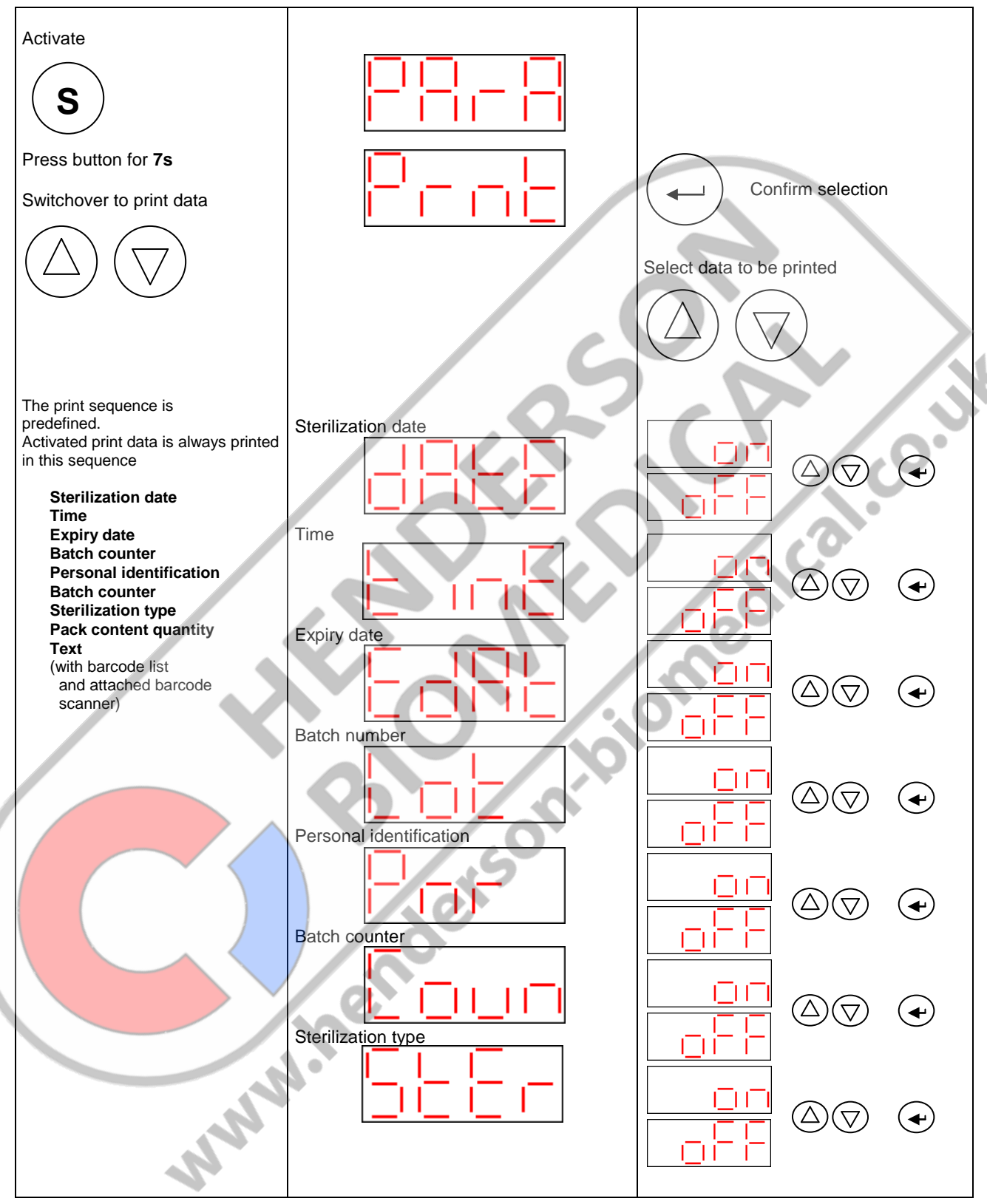

| E | N   | G | <br>S | н |
|---|-----|---|-------|---|
|   | N 1 | U | Э     | п |

| hm 780DC   | Configuration | Section 3 |
|------------|---------------|-----------|
| hm 780DC-V | Conngulation  | Section 3 |

| Pack content quantity   Text     Image: Content quantity     Image: Content quantity |
|----------------------------------------------------------------------------------------------------|
| Example<br>Printing the sterilization date and the expiry date                                                                                                    |
| 10-03-2008 📓 10-04-2008 1                                                                                                    |
|                                                                                                    |
|                                                                                                    |
|                                                                                                    |
|                                                                                                    |
|                                                                                                    |
|                                                                                                    |
|                                                                                                    |
|                                                                                                    |
| he                                                                                                    |
|                                                                                                    |
|                                                                                                    |

# 3.4.6 View of sealing parameters contact pressure and sealing speed only hm 780DC-V machine

| Activate            |                  | Confirm selection |
|---------------------|------------------|-------------------|
| Press button for 7s | Contact pressure |                   |
|                     | Sealing speed    |                   |
|                     |                  | CP                |
|                     | SIS              |                   |
|                     |                  | meu               |
|                     | 6                |                   |
|                     | etso             |                   |
|                     | eno              |                   |
|                     |                  |                   |
| N                   |                  |                   |

1.0.1

#### 3.4.7 IntelligentScan, connection of a barcode scanner

The following inputs and functions can be implemented using a hm 780 BR barcode scanner (item number 1.421.006) connected to the "IntelligentScan" interface (see page 9), and relevant barcode lists:

#### Inputs and functions via the controller or using the barcode scanner

#### Inputs

Sealing temperature input Personal code input Batch number input Pack content quantity input Sterilization type selection Batch counter preset Character width selection Print data selection

Page 15 Page 18 Page 18 Page 18 Page 19 Page 20 Page 22

Page 14

#### Functions

Switching the printer off or on Activating/deactivating standby function Switching personal number monitoring off or on Seal check activation Page 14 Page 19 Page 21

Page 26

#### Inputs and functions only with the barcode scanner

Inputs Input of a 10-digit alphanumeric personal code Input of a 10-digit alphanumeric batch designation Input of an alphanumeric text Expiry dates in 1, 3, 6, 9, 12, 24 and 60 months Functions Switching the batch counter off or on

(B)

The hm 780 BR barcode scanner (item number 1.421.006) is supplied with a CD (item number 1.490.016) enclosed, facilitating the generation and recording of the barcode lists on a PC.

Please only use barcode scanners approved by hawo. hawo accepts no liability for any damaged caused by the connection and use of other barcode scanners.

For further information, please contact your authorized service partner or the hawo service line: +49 (0) 6261 9770 0

#### 3.5 Operation and sealing process

- The material to be sealed must be sealed according to the manufacturer's instructions.
- Set the peel edge width: After the locking machine has been loosened, the peel edge can be set by shifting the in feed section variably between 0 mm and 35 mm. A sufficient protrusion must be available between the sealing seam and the reel interface given on the extraction side (in accordance with DIN 58953-7 min. 10 mm).
- Sterilization packaging must be inserted from the left-hand side, always with the side to be printed face down.
   The drive is switched on automatically.
- Remove the sealed sterilization packaging and leave briefly to cool.

(P

Sealable pouches and reels must only be filled to <sup>3</sup>/<sub>4</sub> full (DIN 58953-7). The limited filling prevents a load that is too large from being placed on the sealing seams.

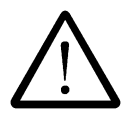

The correct sealing temperature must be identified by means of sealing tests. Sealing must be performed in such a way that the sealing seam meets the quality characteristics requirements of EN ISO 11607-2, even with varying material thicknesses. The following quality characteristics must be met:

- Intact sealing across the entire sealing seam width
- No channels or open seals
- No punctures or tears
- No delamination or material separation

hawotest SEAL CHECK is considered suitable for checking these quality characteristics. The hawotest SEAL CHECK seal indicators are available separately.

see the DGSV guideline for validation of the sealing process

#### 3.6 Sealing seam test – "Seal Check"

Testing of the critical process parameters temperature, contact pressure and sealing time with "SEAL CHECK".

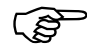

Seal Check seal indicators are not suitable for packaging with side folds

This test should be performed before and after the daily working process and/or before/after each load and can be documented by routinely filing the printout (EN ISO 11607-2).

The additional use of the SEAL CHECK sealing indicator in combination with the SEAL CHECK function of the sealing machine is recommended.

Before the test, the machine must be ready for use and the set temperature must have been reached.

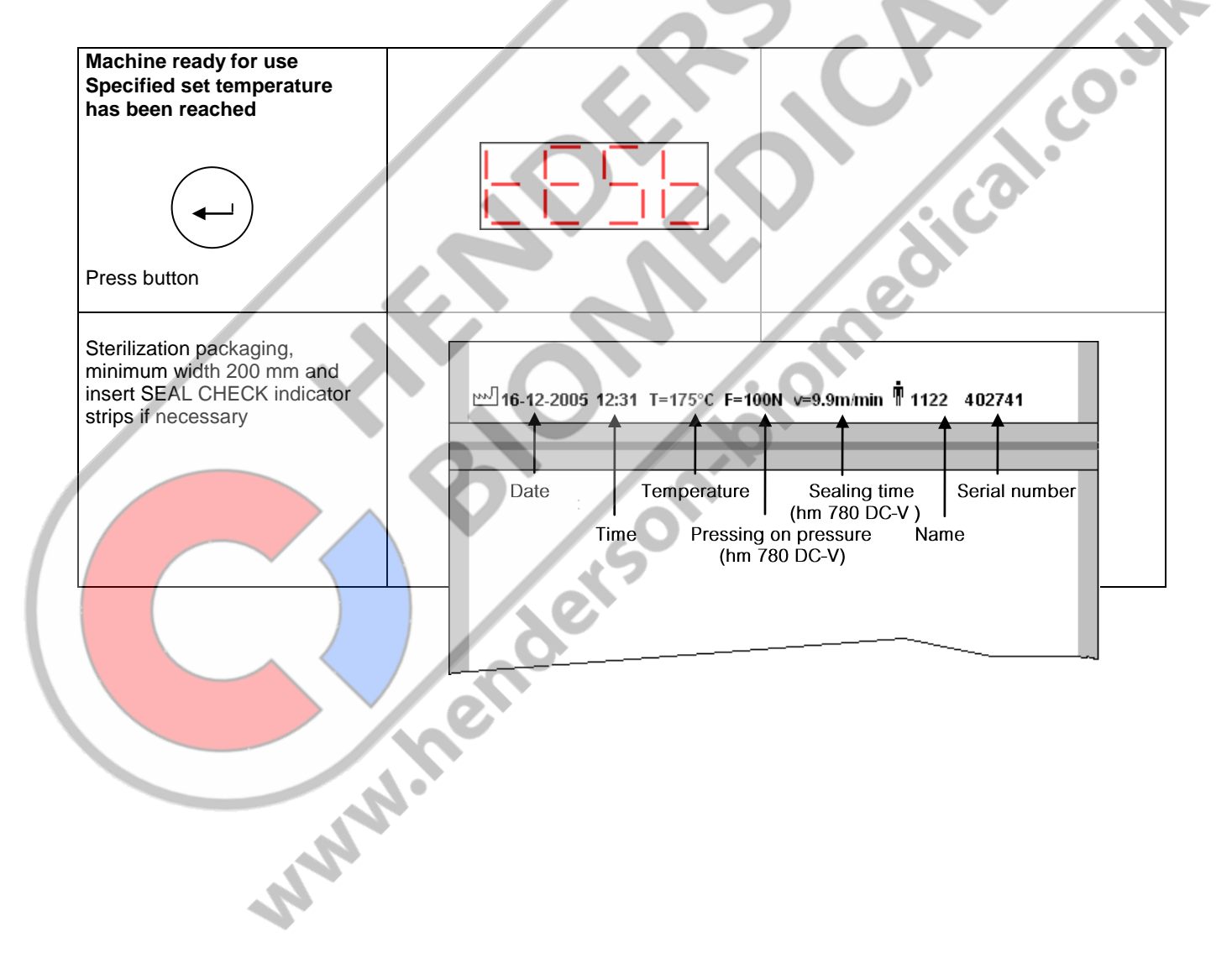

# 4 Troubleshooting and servicing

## 4.1 Troubleshooting checklist

The trouble shooting suggestion marced with a \* may only be carried of a service partner authorised by the manucaftuer.

| Malfunction                | Possible cause                                   | Troubleshooting                                                                                                    |  |
|----------------------------|--------------------------------------------------|----------------------------------------------------------------------------------------------------|--|
|                            | Mains connection<br>- Mains cable not plugged in | Check mains connection<br>and connect to another socket<br>if necessary                                                              |  |
| Machine does not switch on | - Mains cable defective                          | Replace mains cable                                                                                                    |  |
| No data in the display     | Mains fuse                                       | Replace mains fuse*<br>! In case of repeated failure<br>you must have the machine<br>fuse checked                                    |  |
|                            | Temperature controller defective                 | Replace Temperature controller*                                                                                                    |  |
|                            | Set temperature too low                          | Increase set temperature (see page 14)                                                                                               |  |
| Machine not heating up     | Temperature limitation active                    | Reset the temperature limiter by<br>pushing down the pin<br>! In case of repeated activation<br>you must have the machine<br>checked |  |
|                            | Temperature sensor                               | Replace temperature sensor*                                                                                                    |  |
|                            | Heating element                                  | Check heating element and replace if necessary*                                                                                      |  |
|                            | Temperature controller defective                 | Replace Temperature controller                                                                                                    |  |
|                            | SST Module defective                             | Replace SST Module*                                                                                                    |  |
| No feed                    | Conveyor belt<br>- damaged<br>- no feed          | Replace conveyor belt<br>Check belt tension                                                                                          |  |
|                            | Front flap not closed                            | Close front flap                                                                                                    |  |
|                            | Motor - sensor                                   | Replace light barrier*                                                                                                    |  |
|                            | Front flaps - sensor                             | Replace front flap sensor*                                                                                                    |  |
|                            | Motor                                            | Replace motor*                                                                                                    |  |
|                            | Temperature controller defect                    | Replace Temperature controller*                                                                                                    |  |
| where we are               |                                                  |                                                                                                    |  |

**Section 4** 

| Malfunction                 | Possible cause                      | Troubleshooting                             |
|-----------------------------|-------------------------------------|---------------------------------------------|
|                             | Conveyor belt guide                 | Replace PTFE belt on guide                  |
| Uneven material feed        |                                     | unit (see pages 25-26)                      |
| or                          |                                     |                                             |
| loud rupping poiso          | Conveyor belt                       | Replace conveyor belt                       |
| Iouu running hoise          | - damaged                           | Check belt tension                          |
|                             | - no leed                           |                                             |
|                             | Motor                               | Replace motor*                              |
|                             | Temperature too low                 | Increase temperature                        |
|                             |                                     |                                             |
|                             | Contact pressure too low            | Adjust the contact pressure of the sealing  |
| Cooling coom doop not hold  |                                     | roller or replace the sealing roller*       |
| Sealing seam does not hold  | Sealing unit                        |                                             |
|                             | - Distance between                  | Set sealing unit clearance                  |
|                             | Sealing units too large             |                                             |
|                             | Contact pressure too nigh           | Adjust sealing seal roller contact pressure |
| Sealing seam distorted      |                                     | sealing roller*                             |
| Paper side of the peakeging |                                     | Sealing folier                              |
| Paper side of the packaging | Temperature too high                | Reduce temperature (see page 13)            |
| discolored or side gusset   | rompolatilo too high                |                                             |
| shrunk                      |                                     |                                             |
| No imprint or               | Programming                         | Program the printing start margin again     |
| imprint incomplete          | - Printing start margin incorrectly | (see page 12)                               |
|                             | set                                 |                                             |
|                             | Ribbon                              | Ribbon not inserted correctly               |
|                             |                                     | Replace ribbon (see page 24)                |
|                             |                                     | Replace hoboli. (See page 24)               |
|                             | Printer control                     | Replace printer control*                    |
|                             |                                     |                                             |
|                             | Switched – mode power supply        | Replace power supply*                       |
|                             | defective                           |                                             |
| Imprint too weak            | Ribbon                              | Replace ribbon.                             |
|                             |                                     |                                             |
|                             | Print head                          | Adjust print head again                     |
|                             |                                     |                                             |
|                             | Paper - pressure roller             | Paper - adjust pressure roller              |

## 4.2 Customer service

WWW.

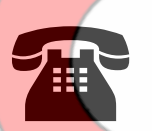

Your hawo customer service is at your disposal Monday through Friday 8:00 AM through 5:00 PM and by phone on +49 (0)6261-9770-31. Please also feel free to send any questions you may have to the following e-mail address: service@hawo.com

# 4.3 Alarm functions and error displays

#### 4.3.1 Alarm functions

| Batch counter, set to count<br>down, has reached the<br>value 0 | flashes                                                        |  |
|-----------------------------------------------------------------|----------------------------------------------------------------|--|
|                                                                 |                                                                |  |
|                                                                 | Canceling the Alarm           Set batch counter to a value > 0 |  |
|                                                                 | or<br>Set batch counter direction to up                        |  |
|                                                                 | see page 19                                                    |  |
|                                                                 |                                                                |  |
|                                                                 | c. A eo.                                                       |  |
|                                                                 |                                                                |  |
|                                                                 | 0                                                              |  |
|                                                                 | 501                                                            |  |
|                                                                 | der                                                            |  |
|                                                                 | e                                                              |  |
| hure.                                                           |                                                                |  |
| Mar                                                             |                                                                |  |

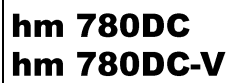

#### **Troubleshooting and servicing**

#### 4.3.2 Error displays

The trouble shooting suggestion marced with a \* may only be carried of a service partner authorised by the manucaftuer.

| Sealing temperature outside<br>tolerance | flashes                                                   | Parameter lights up                                     |
|------------------------------------------|-----------------------------------------------------------|---------------------------------------------------------|
|                                          | Possible cause                                            | Troubleshooting                                         |
|                                          | Temperature sensor defective                              | Replace temperature sensor*                             |
|                                          | Temperature Controller defective                          | Replace controller*                                     |
|                                          | SST module defective                                      | Replace SST module*                                     |
| Only has 700 DC V                        |                                                           |                                                         |
| Contact pressure outside<br>tolerance    | flashes                                                   | Parameter<br>llights up                                 |
|                                          | Possible cause<br>DMS module not adjusted /<br>calibrated | Troubleshooting<br>Adjust / calibrate DMS module again* |
|                                          | DMS module defective                                      | Replace DMS module*                                     |
| Only hm 790 DC V                         |                                                           |                                                         |
| Sealing speed outside tolerance          | flashes                                                   | Iights up                                               |
|                                          | Possible cause                                            | Troubleshooting                                         |
|                                          | Motor defective                                           | Replace motor*                                          |
| MM                                       |                                                           |                                                         |

#### Servicing / calibration 4.4

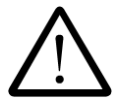

Like all technical machines, your machine is also subject to technical wear. In order to guarantee continuous operational readiness, your machine should be inspected regularly by a competent person and serviced and calibrated at least once per year by the manufacturer or by one of the manufacturer's authorized service partners.

| Maintenance<br>chart                          | Ink ribbon | PTFE strip<br>for guide<br>die | Pressure<br>roller | Toothed belt | Sealing die interval | Critical process<br>parameters<br>calibration |     |
|-----------------------------------------------|------------|--------------------------------|--------------------|--------------|----------------------|-----------------------------------------------|-----|
| At least every<br>3 months                    | Q          |                                | Q                  | Q            | ~                    |                                               |     |
| Depending on<br>use, at least once<br>annualy |            |                                |                    |              | -                    | $\bigcirc$                                    | X   |
| egend:                                        |            |                                |                    | N-           |                      |                                               | .0. |

#### Legend:

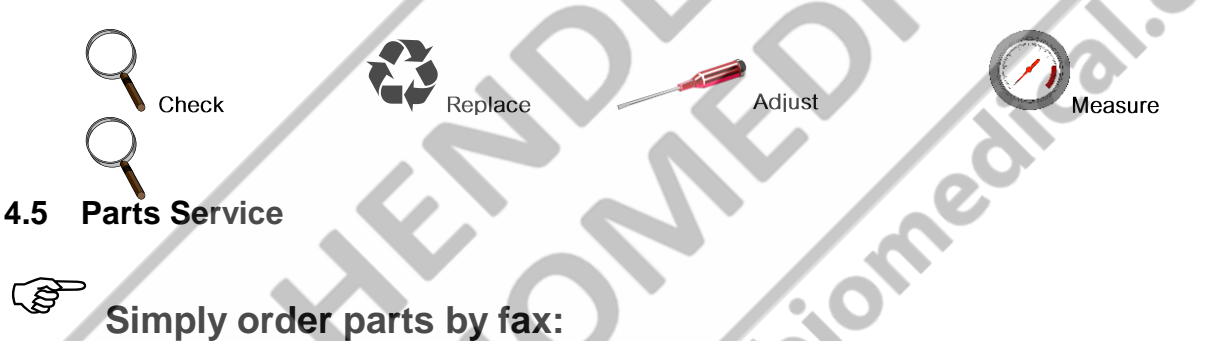

- Please copy the following pages according to the parts required. Page 31: Parts required for maintenance and wear Page 32: Replacement parts
- Enter machine number.
- Enter machine model
- Enter name, address, fax number and order number.
- Mark items required
- Enter quantity required. www.hei
- Sign order. • Fax order.

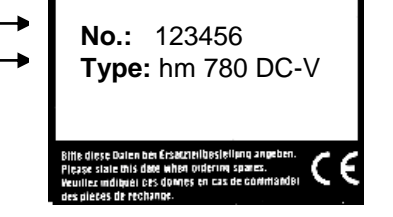

Sender:

Fax No.

| Your ord | er no.:                                           | Date         |    |
|----------|---------------------------------------------------|--------------|----|
| Machine  | model                                             | Seral number |    |
| M        | Designation                                       | Part No qty  |    |
|          | Ink ribbon black                                  | 6.813.104    |    |
|          | Ink ribbon red                                    | 6.813.224    |    |
|          | PTFE strip for upper guide rail                   | 6.105.178    |    |
|          | PTFE strip for lower guide rail                   | 6.105.177    | 0. |
|          | PTFE strip for heating die                        | 6.105.125    |    |
|          | Pressure roller plastic                           | 2.230.008    |    |
|          | Toothed belt drive                                | 6.271.018    |    |
|          | Toothed belt, ma <b>ter</b> ial transp <b>ort</b> | 6.271.019    |    |
|          | Heating cartridge                                 | 6.536.024    |    |
|          | Upper sealing die complete                        | 1.616.049    |    |
|          | Lower sealing die complete                        | 1.616.050    |    |
|          | her                                               |              |    |
|          | Print head                                        | 1.653.002    |    |
|          | Reed Contact                                      | 6.543.011    |    |

Signature \_\_\_\_\_

Sender:

### Fax No.

| Your order no.: |                                                                      | Date                                |      |
|-----------------|----------------------------------------------------------------------|-------------------------------------|------|
| Machine         | Model                                                                | Serial number                       |      |
| V               | Designation                                                          | Part No qt                          | у    |
|                 | Temperature control 100 - 245V                                       | 6.564.042                           |      |
|                 | Printer control                                                      | 1.461.013                           |      |
|                 | DMS Module Only hm 780 DC-V                                          | 1.410.018                           | 0.01 |
|                 | SST Module                                                           | 1.461.014                           |      |
|                 | Switched –mode power supply                                          | 6 <b>.5</b> 33.001                  | P    |
|                 | Light barrier printer                                                | 1.561.003                           |      |
|                 | Light barrier motor                                                  | 1.561.010                           |      |
|                 | hm 780 DC<br>Gear motor 230V<br>Gear motor 115V<br>Gear motor 100V   | 1.212.026<br>1.212.027<br>1.212.028 |      |
|                 | hm 780 DC-V<br>Gear motor 230V<br>Gear motor 115V<br>Gear motor 100V | 1.212.020<br>1.212.021<br>1.212.022 |      |
|                 | Motor ink ribbon                                                     | 1.212.012                           |      |
|                 | Temperature limit switch                                             | 6.564.018                           |      |
|                 | Thermocouple                                                         | 6.564.023                           |      |
|                 | Fan 24V                                                              | 6.212.028                           |      |

## 4.6 Replacement part orders- allocation of article numbers

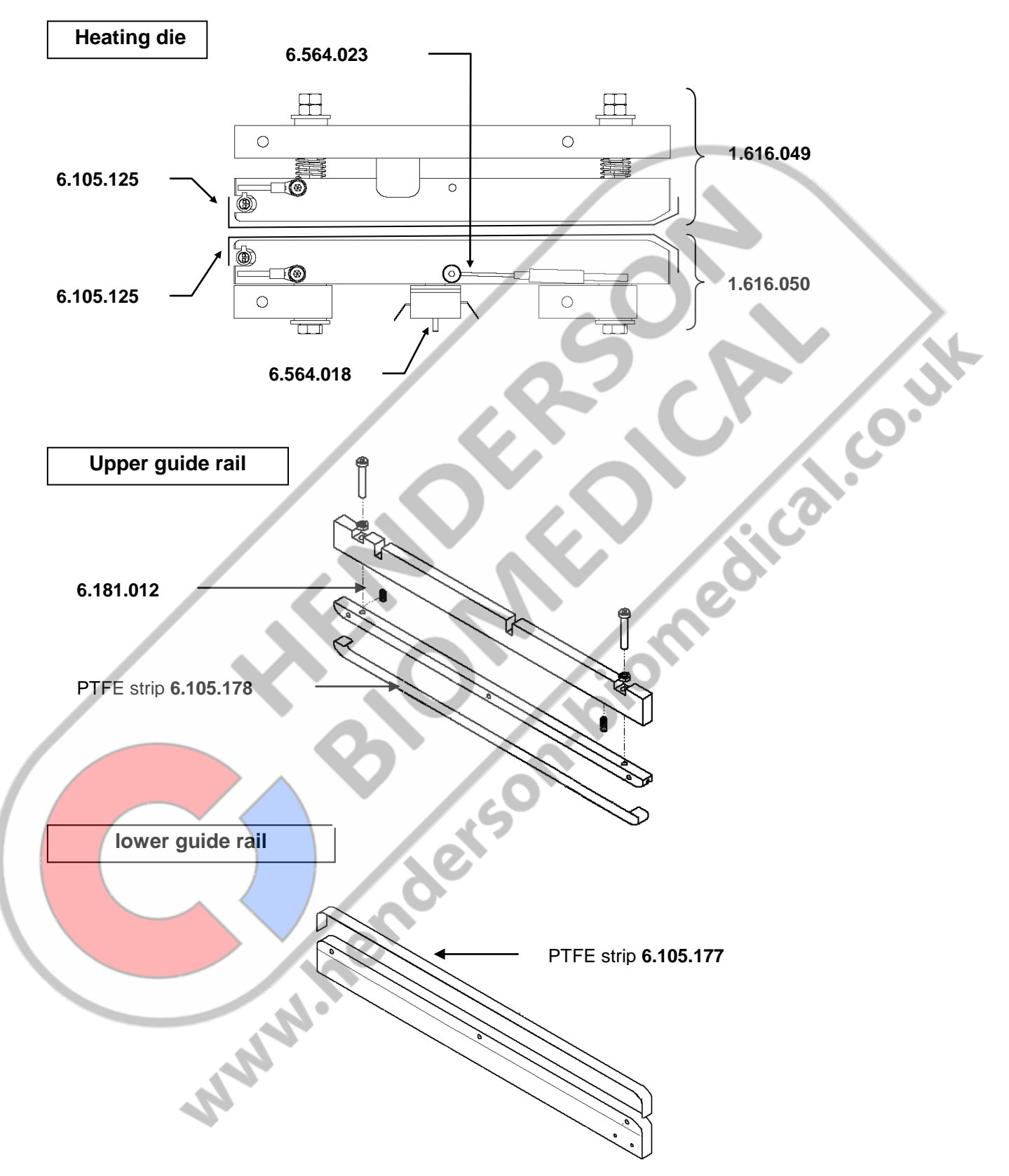

hm 780DC hm 780DC-V

#### 4.7 Spare part ordering – Complete overview

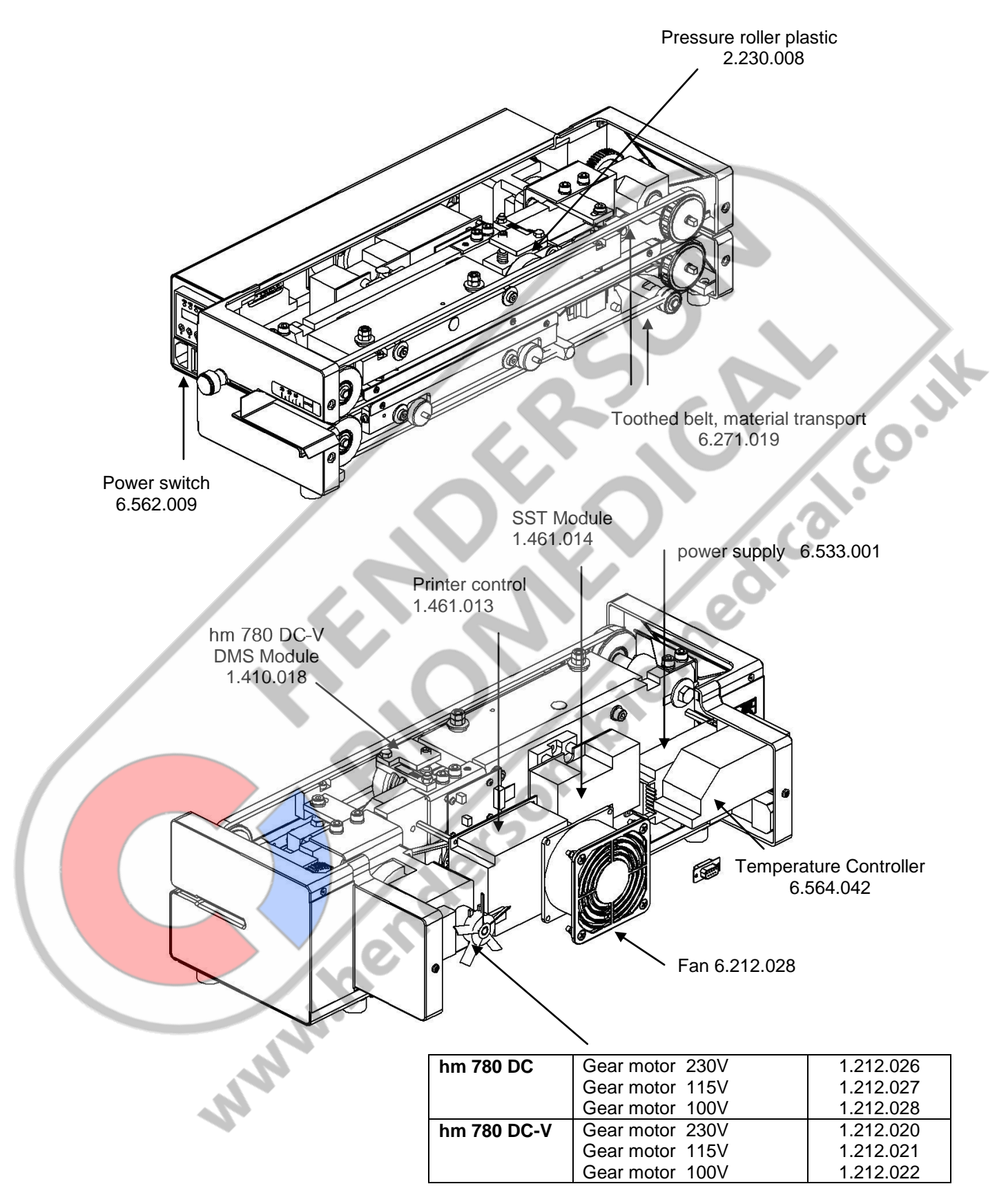

# 4.8 Information about replacing wearing and spare parts

Please use only genuine replacement parts

#### Replacing ink ribbon

#### ➔ Switch off machine

- Open front flap, set in feed section to 0 if appropriate
- Press lever for ink ribbon holder **0** down with left hand.
- Press holder for rink ribbon cassette 2 to side and remove cassette.
- Insert new ink ribbon cassette

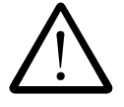

Always ensure that the transport opening ③ in the cassette is attached to the transport shaft ④.

- Press ink ribbon cassette toward rear until holder 2 catches
- Close front flap

→ Switch on machine and check printing function after reaching nominal temperature

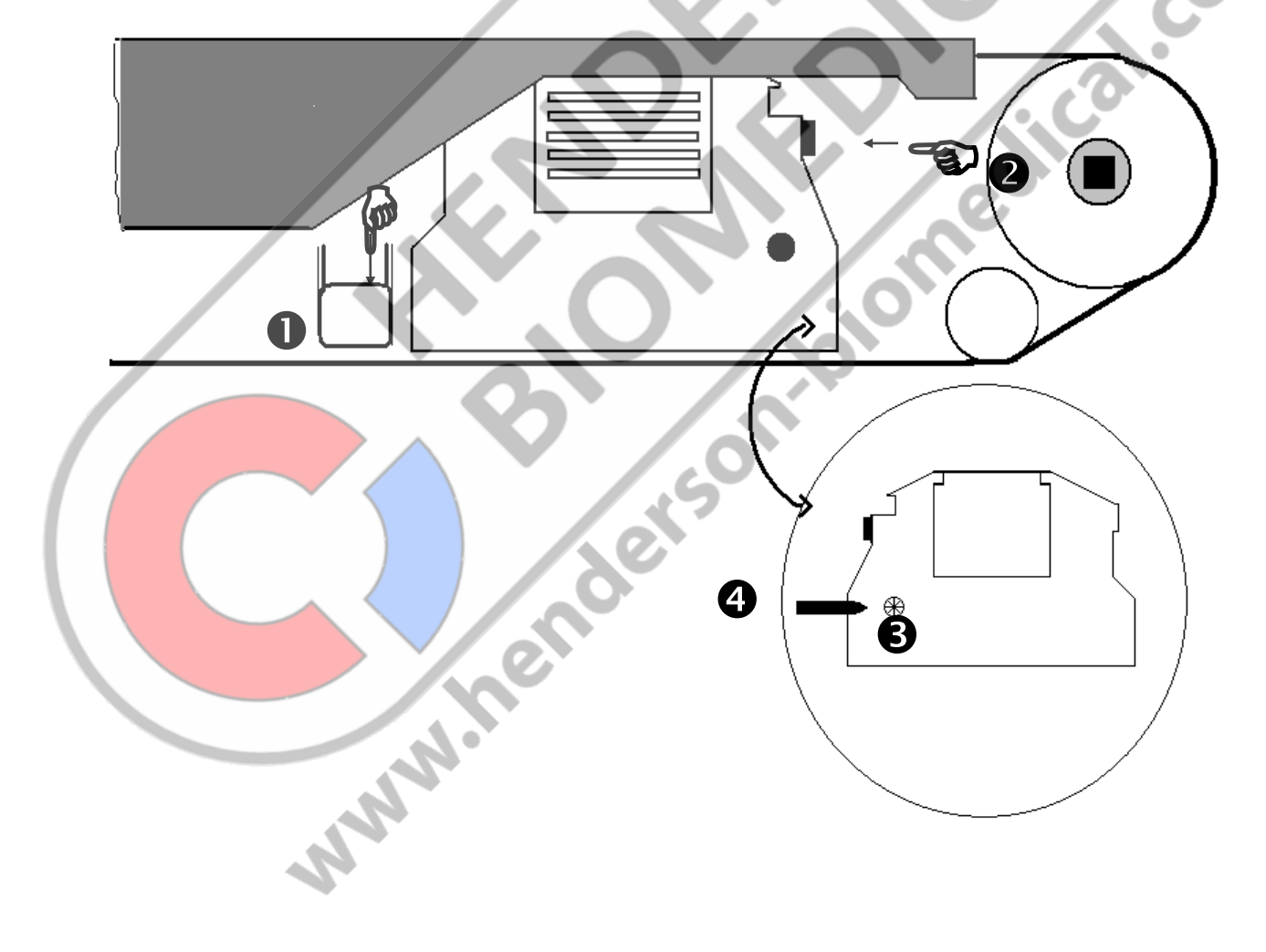

# **Maintenance Information**

Please use only genuine replacement parts

## Replacing PTFE strip on guide rail

# → Switch off machine and DISCONNET POWER PLUG !

- Open housing
- Remove mounting screws **1** for upper guide rail and remove guide rail or
- Remove mounting screws 2 for lower guide rail and remove guide rail
- Remove mounting screws **③** and detach PTFE strip
- Pull backing foil off of new PTFE strip and glue new PTFE strip on straight and without wrinkles
- Fasten PTFE strip with screws 6
- Install guide rail

Ś

cal.co.uk When installing the upper guide rail before fastening, push the die down so that the interval between the screw head and rail is 1 mm on both sides. This ensures the correct contact pressure for the guide rail.

Close housing

Distance between screw head and rail = 1 mm

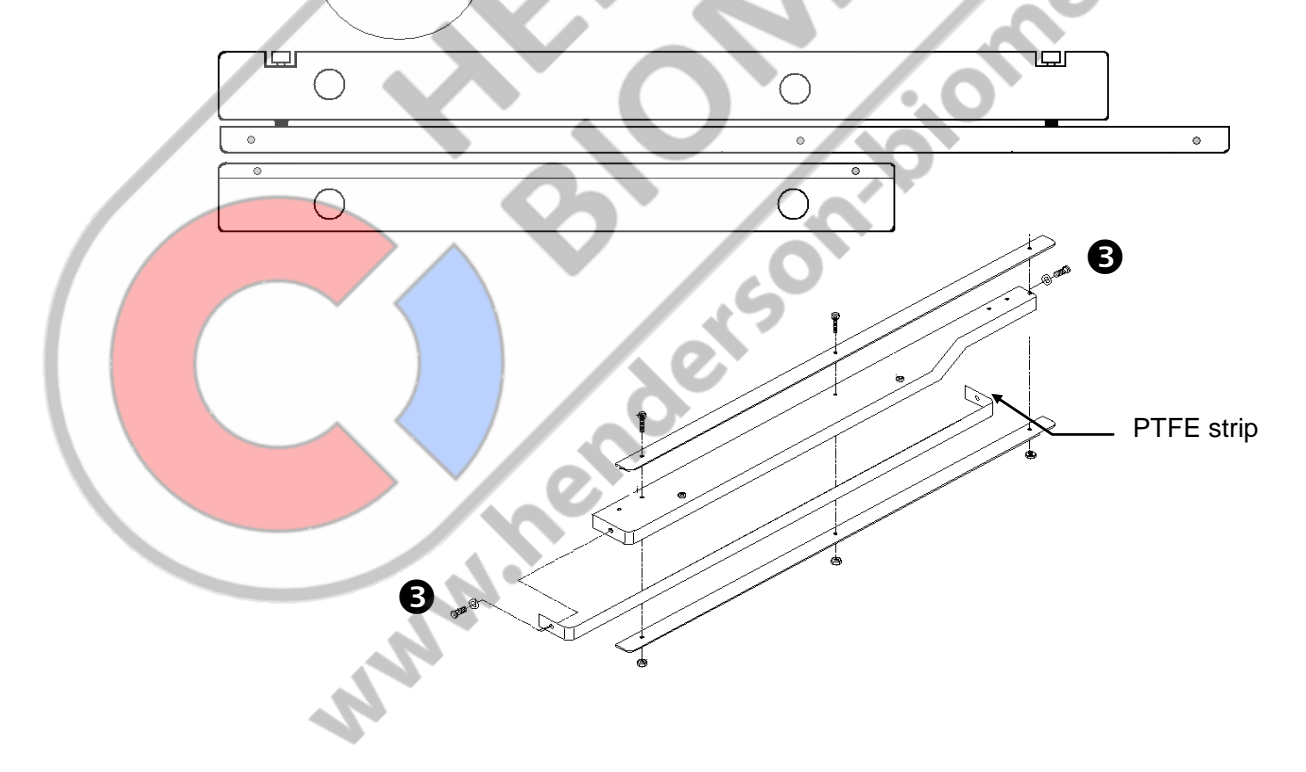

# Maintenance Information

Please use only genuine replacement parts

#### Replacing pressure roller

## → Switch off machine and DISCONNET POWER PLUG !

- Open housing •
- Remove mounting screws **0** for upper guide rail and remove guide rail. •
- Unscrew pressure adjustment screw 2 approx. 5 mm
- Loosen mounting screw <sup>()</sup> and pull pressure roller completely out of holder
- Detach snap ring 4 and remove pressure roller
- Install new pressure roller and fasten with snap ring 0
- Position complete pressure roller in holder, center in relation to bottom roller and tighten mounting screw 8
- Adjust contact pressure by screwing in adjustment screw 2 according to calibration instructions برo.بال on page 41

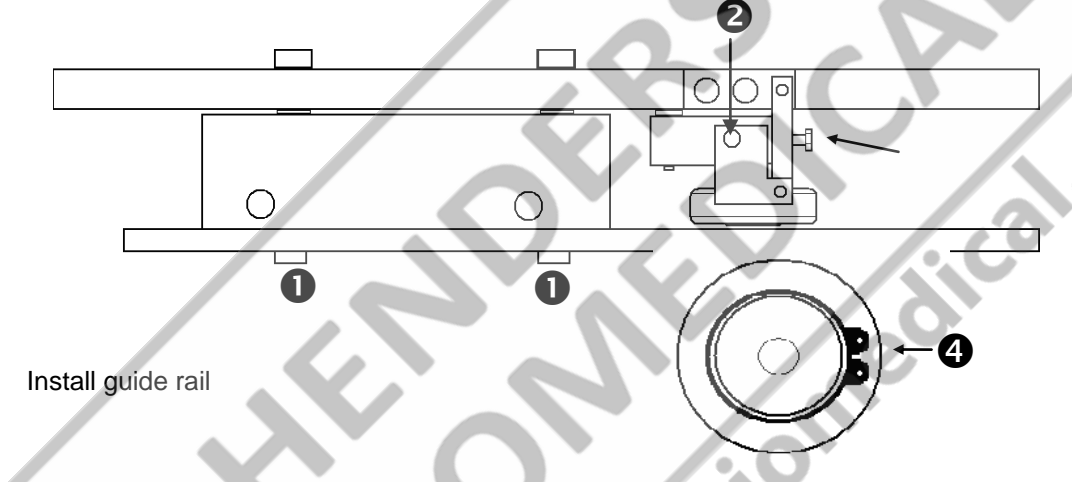

When installing the upper guide rail before fastening screws 0, push the die down so that the interval between the screw head and rail is 1mm on both sides. This ensures the correct contact pressure for the guide rail

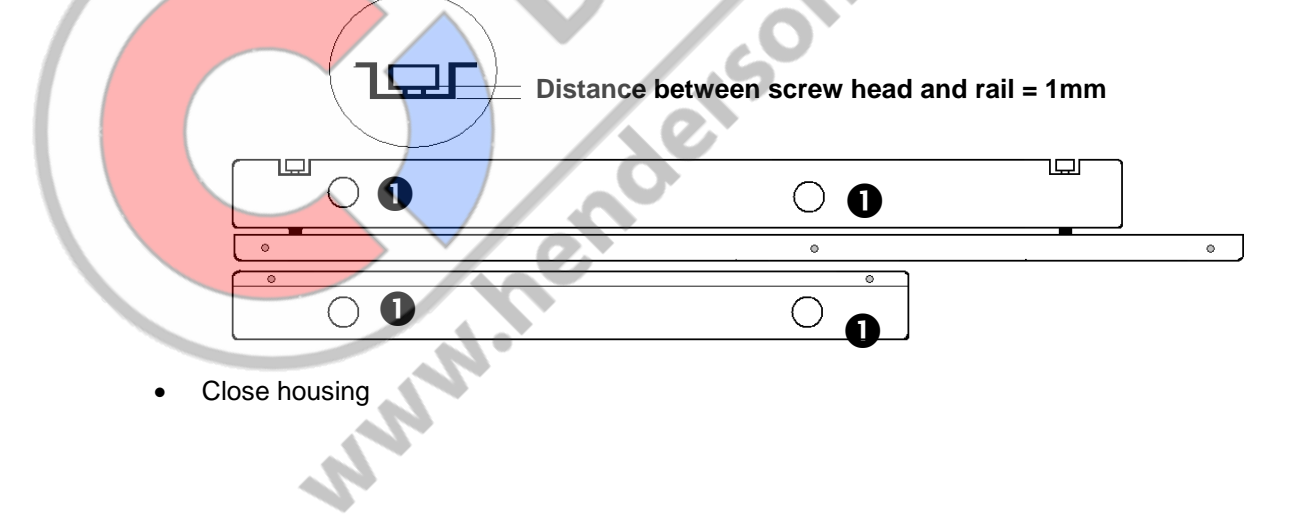

S

#### 4.9 **Process parameters adjustment**

After adjustment, the machine should remain switched on for a further 10 seconds!

#### 4.9.1 Temperature control

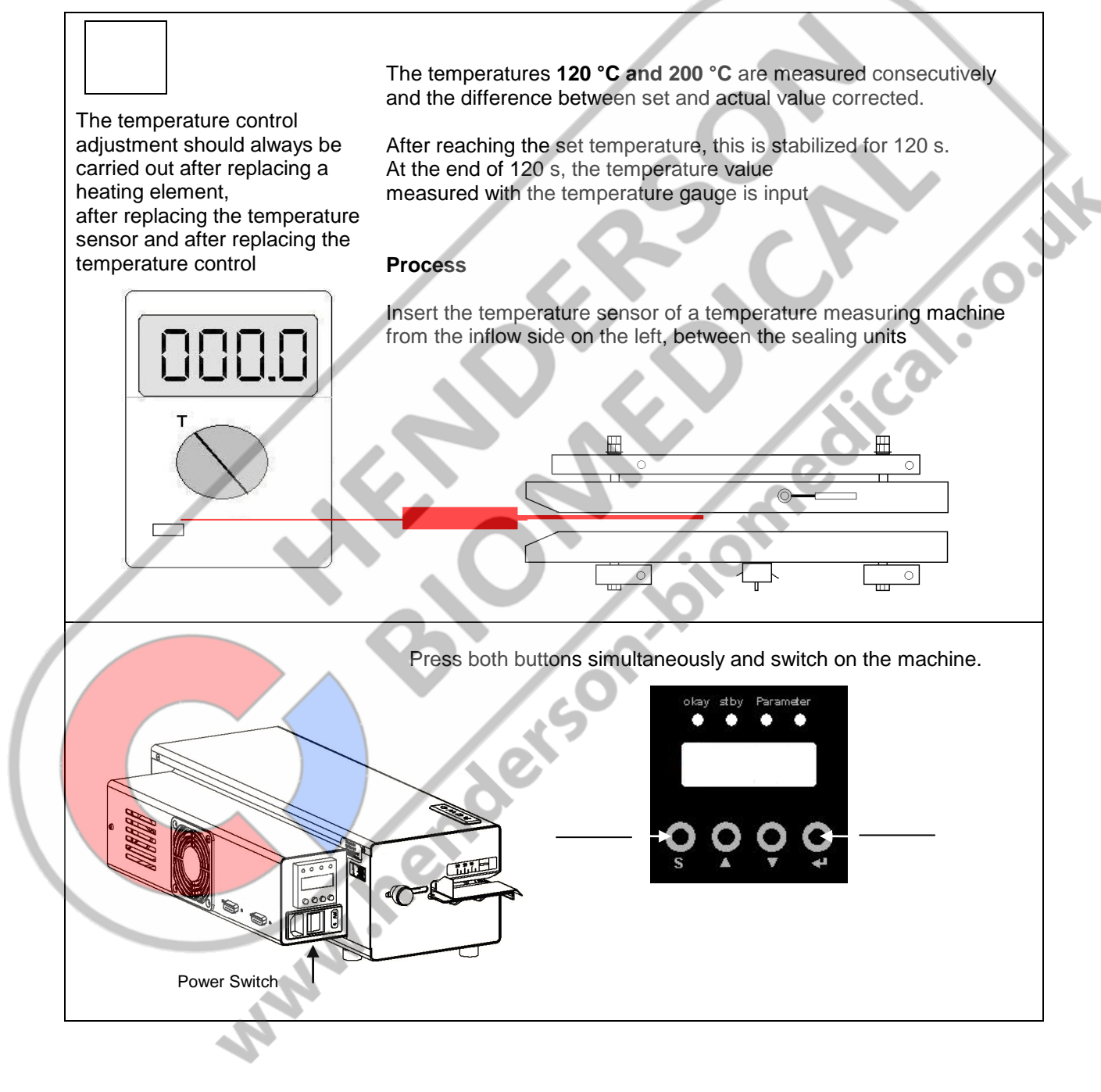

<sup>(</sup>P

# ENGLISH hm 780DC **Troubleshooting and servicing Section 4** hm 780DC-V Select temperature adjustment Confirm selection The set temperature of the machine is set automatically to 120 °C After reaching that temperature the stabilizing time starts .<u>.</u>... After expiry of that time input the temperature measured with the measuring device Confirm input The set temperature of the machine is set automatically to 200°C After reaching that temperature the stabilizing time starts After expiry of that time input the temperature measured with the measuring device Confirm input

### 4.9.2 Contact pressure ONLY hm 780 DC-V machine

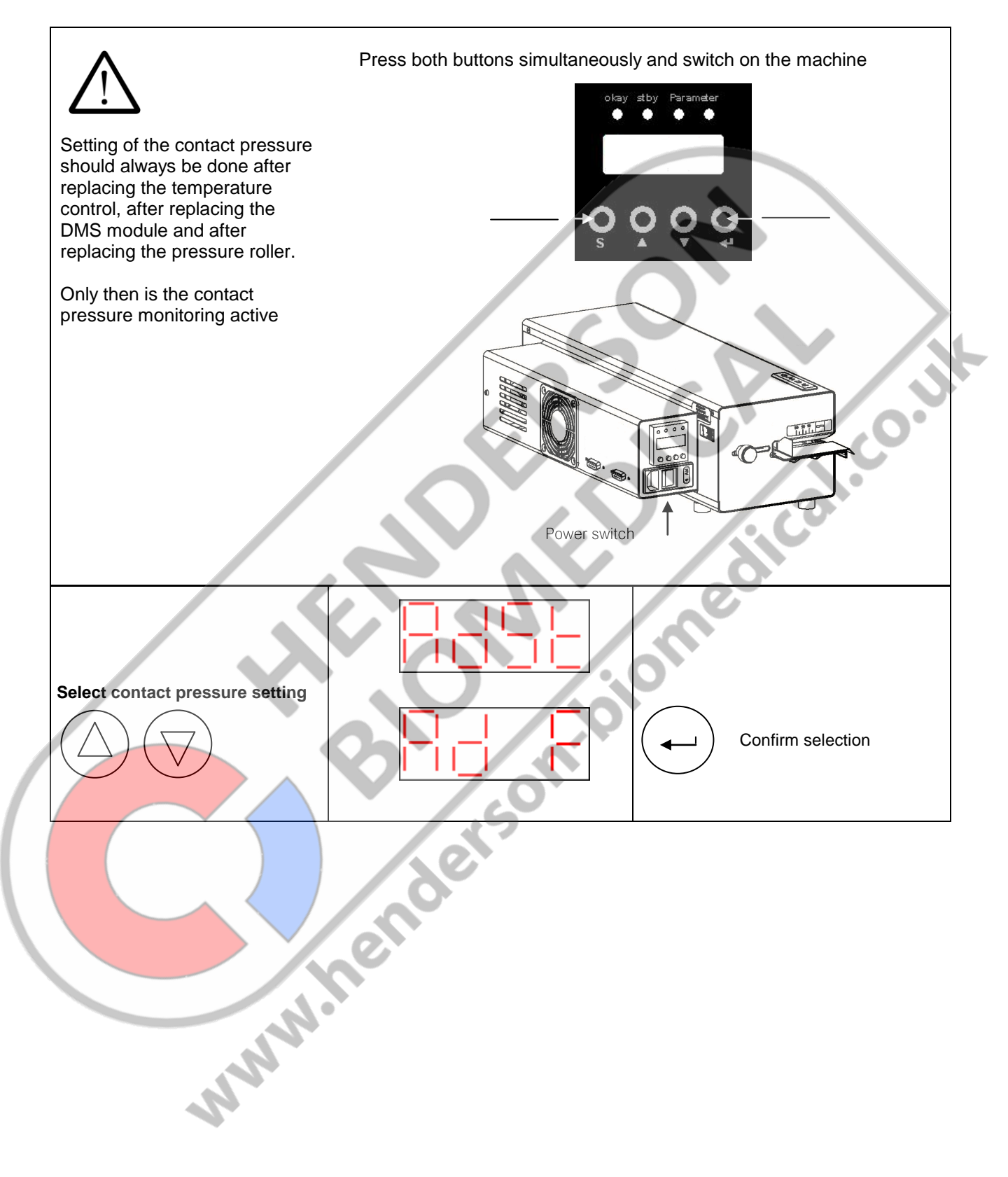

#### ENGLISH

## hm 780DC hm 780DC-V

#### **Troubleshooting and servicing**

Section 4

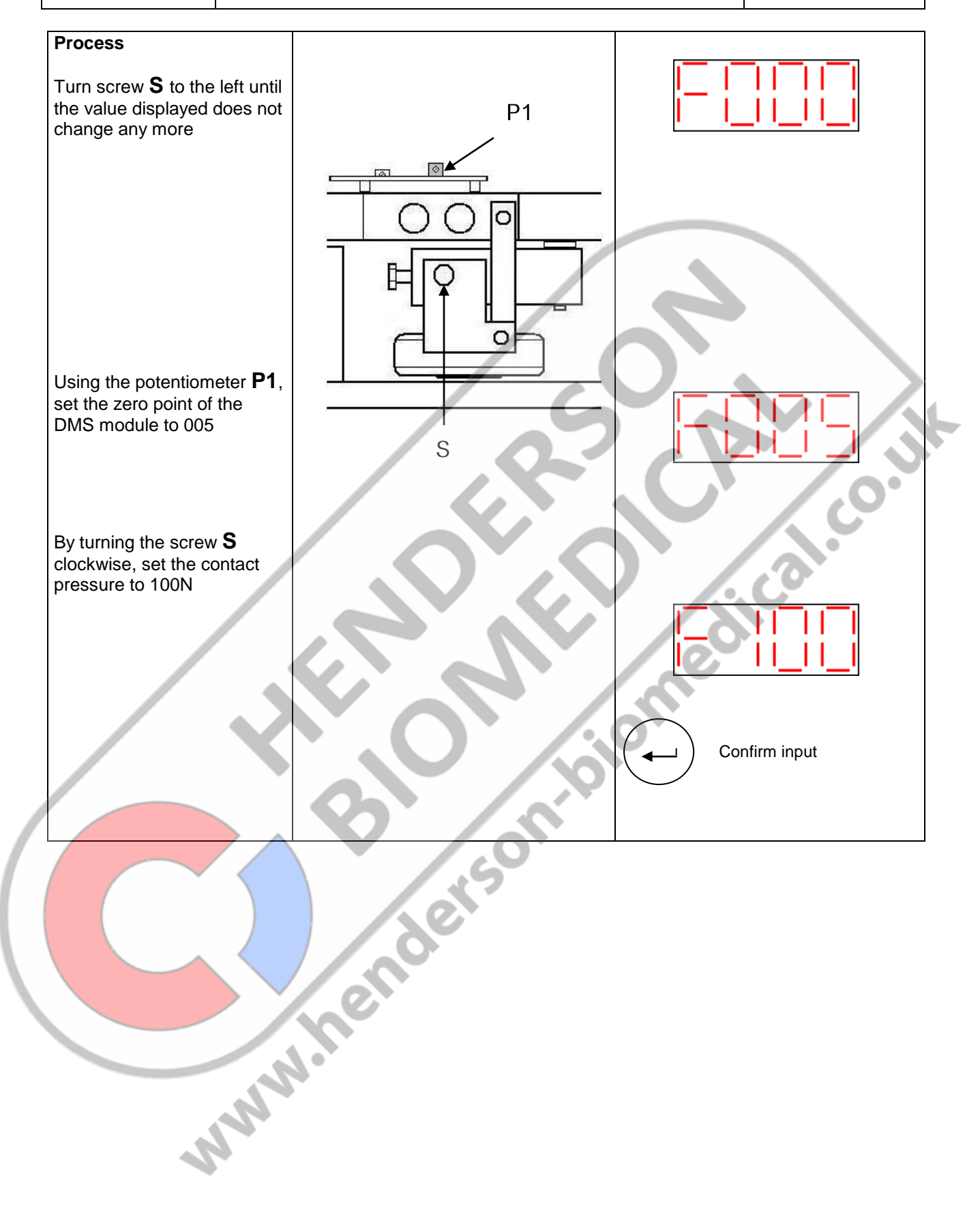

#### 4.9.3 Motor monitoring configuration

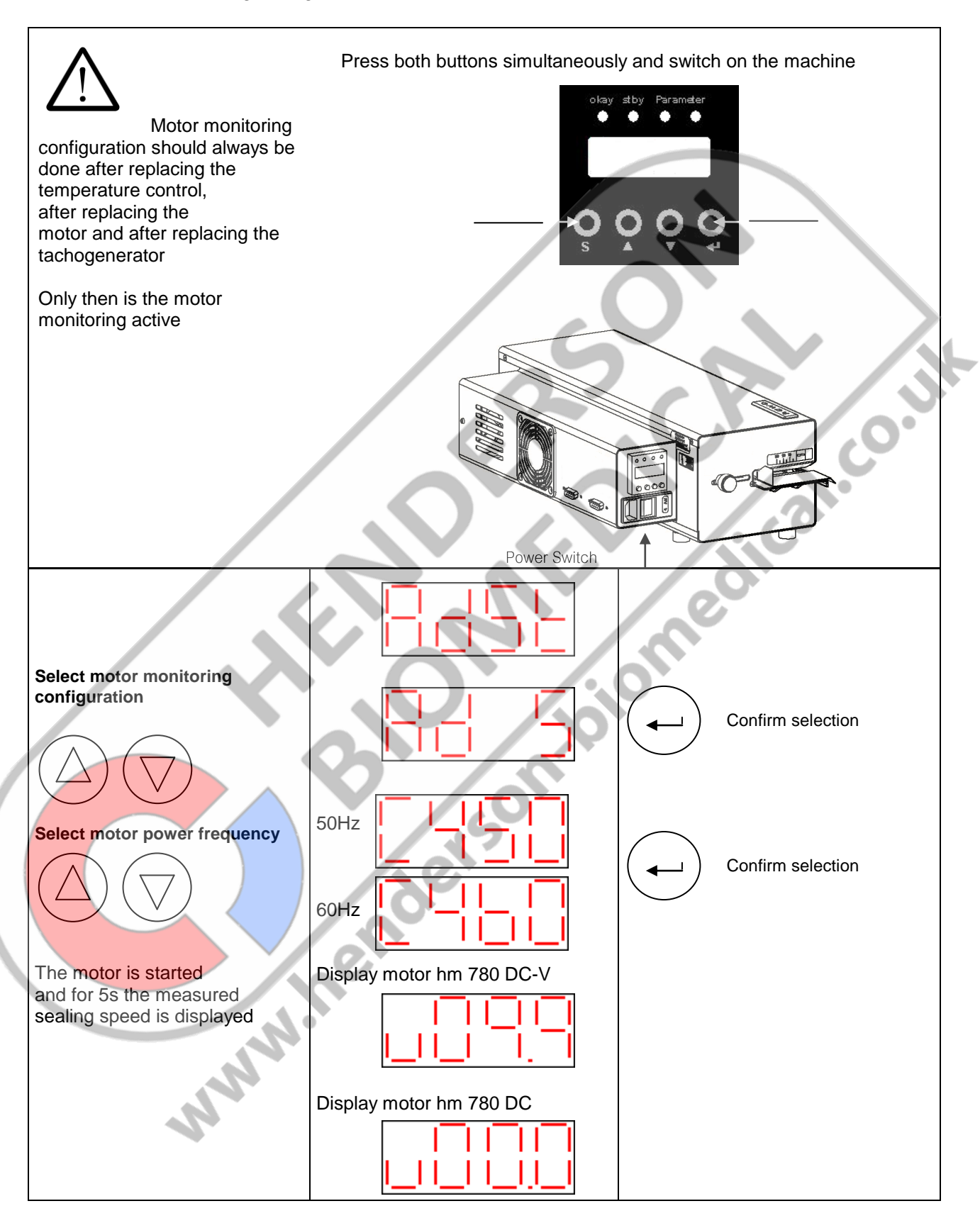

```
hm 780DC
hm 780DC-V
```

#### 4.9.4 Setting the transmission rate (baud rate) of the serial interface

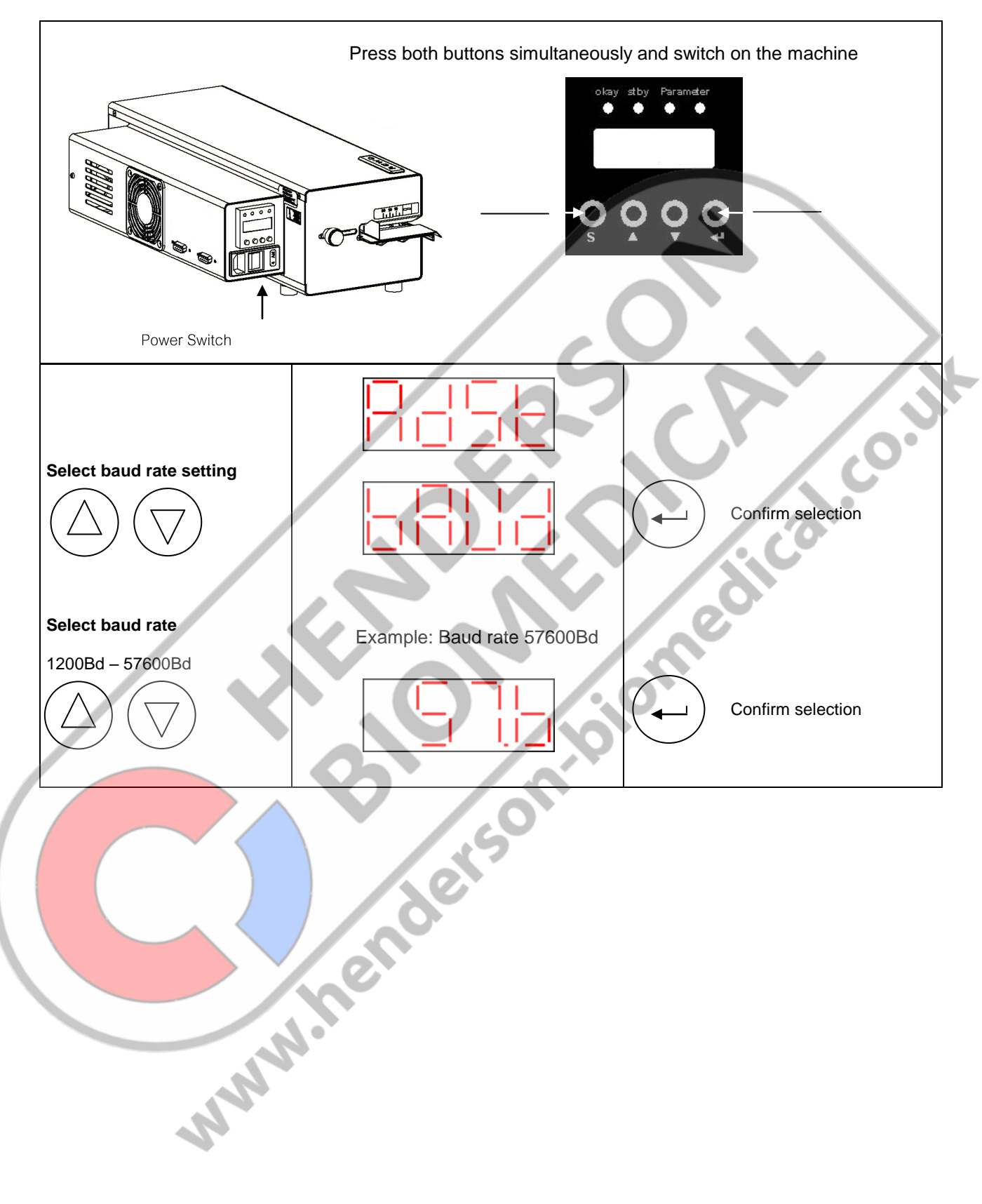

| hm | 780DC   |
|----|---------|
| hm | 780DC-V |

# 5 Technical Data

# 5.1 Circuit and Wiring Diagram hm 780 DC-V

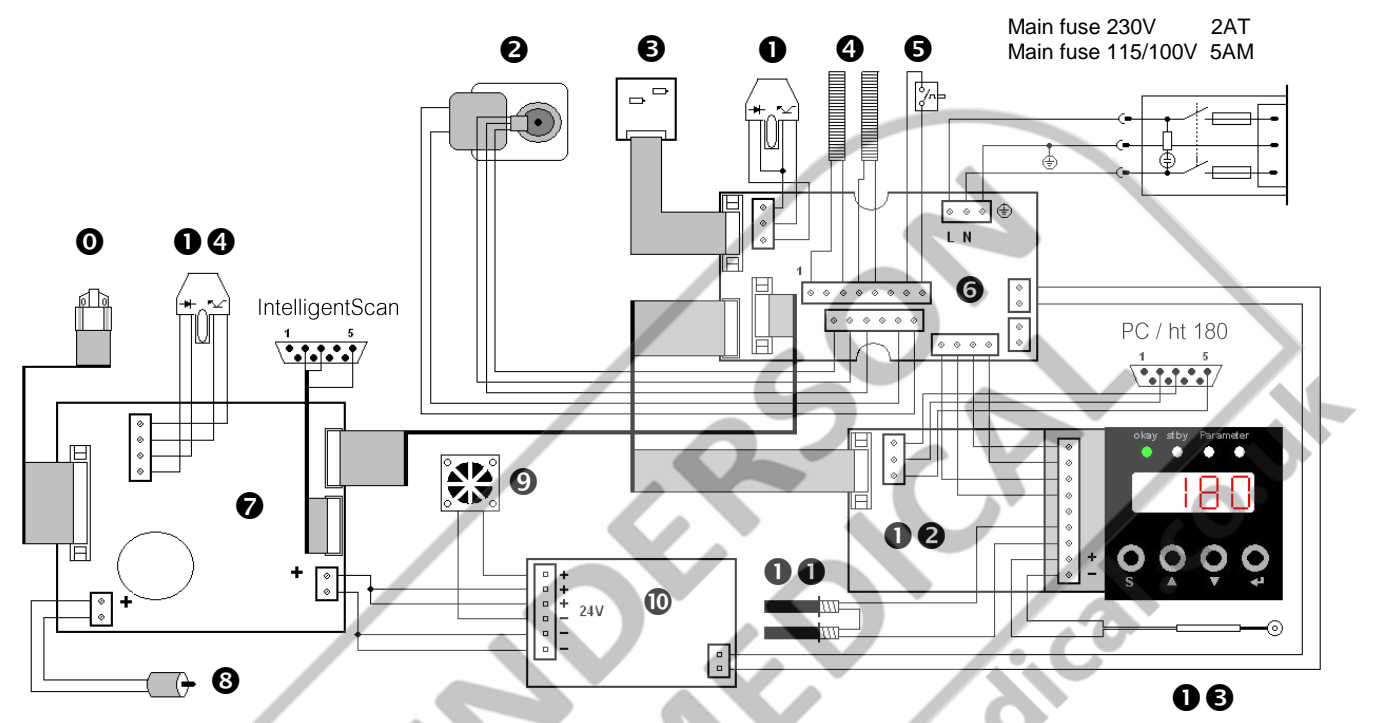

### Heating elements connection at 115/100 V

| 0  | Print head                  | 1.653.002 |
|----|-----------------------------|-----------|
| 0  | Light barrier motor         | 1.561.010 |
| 0  | Gear motor 230V             | 1.212.020 |
|    | Gear motor 115V             | 1.212.021 |
|    | Gear motor 100V             | 1.212.022 |
| 6  | DMS-Module                  | 1.410.018 |
| 4  | Heating cartridge           | 6.536.024 |
| 6  | Temperature limit swwitch   | 6.564.018 |
| 6  | SST Module                  | 1.461.014 |
| 0  | Printer control             | 1.461.013 |
| 8  | Motor ink ribbon            | 1.212.012 |
| 9  | Fan                         | 6.212.028 |
| 0  | Switched –mode power supply | 6.533.001 |
| 00 | Reed contact                | 6.543.011 |
| 00 | Temperature control         | 6.564.042 |
| 00 | Thermocouple                | 6.564.023 |
| 00 | Light barrier printer       | 1.561.003 |
|    | July P                      |           |

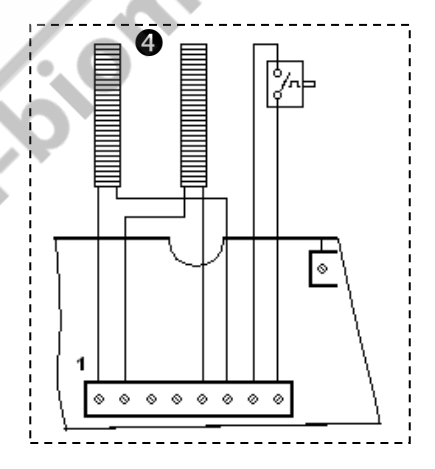

| hm 780DC   | Tool |
|------------|------|
| hm 780DC-V | leci |

# 5.2 Circuit and Wiring Diagram hm 780 DC

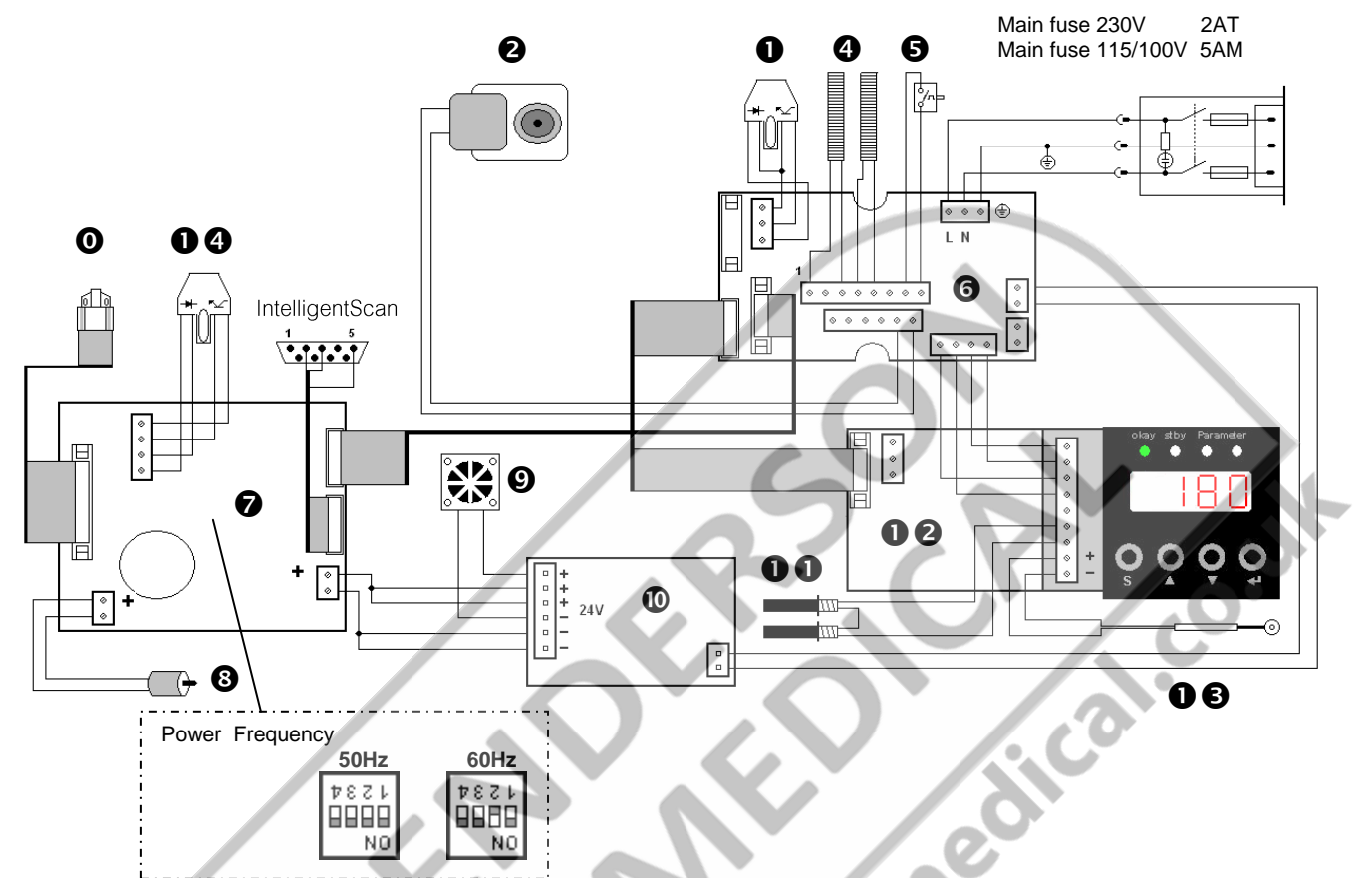

| 0  | Print head                 | 1.653.002 |
|----|----------------------------|-----------|
| 0  | Light barrier motor        | 1.561.010 |
| 0  | Gear motor 230V            | 1.212.026 |
|    | Gear motor 115V            | 1.212.027 |
|    | Gear motor 100V            | 1.212.028 |
| 6  |                            |           |
| 4  | Heating cartridge          | 6.536.024 |
| 6  | Temperature limit swwitch  | 6.564.018 |
| 6  | SST Module                 | 1.461.014 |
| 0  | Printer control            | 1.461.013 |
| 8  | Motor ink ribbon           | 1.212.012 |
| Ø  | Fan                        | 6.212.028 |
| 0  | Switched-mode power supply | 6.533.001 |
| 00 | Reed contact               | 6.543.011 |
| 00 | Temperature control        | 6.564.042 |
| 00 | Thermocouple               | 6.564.023 |
| 00 | Light barrier printer      | 1.561.003 |
|    | N                          |           |

Heating elements connection at 115/100 V

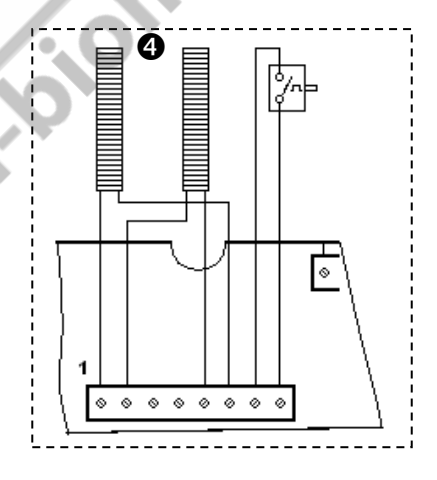

# 5.3 Specifications

#### Connection data

| Power connection                           | [V]           | 230 /115 /100                         |
|--------------------------------------------|---------------|---------------------------------------|
| Power frequency                            | [Hz]          | 50 / 60                               |
| Power consumption standard                 | ī w ī         | 390                                   |
| Power consumption max.                     | [W]           | 500                                   |
| Main fuse 230V (110V / 115V)               | [A]           | 2 T (5 M)                             |
| Mechanic                                   | - 4           |                                       |
| Dimension Length                           | [ mm ]        | 560                                   |
| Width                                      |               | 250                                   |
| Height                                     |               | 145                                   |
| Housing cover                              |               | Steel AISI 304                        |
| Housing buttom                             |               | Steel AISI 304                        |
| Weight                                     | [ kg ]        | 14                                    |
| Sealed edge infinitely adjustable          | [ mm ]        | 0 – 35                                |
| Sealing seam width                         | [ mm ]        | 12                                    |
| sealing system                             |               | hawoflex™                             |
| Length of sealing seam                     | [ mm ]        | unlimited                             |
| Sealing seam distance from                 | [ mm ]        | >30                                   |
| pack content                               |               | ( DIN 58953-7:2003)                   |
| Process parameter / Sealing pa             | rameter       |                                       |
| Sealing temperature max.                   | [ °C ]        | 220                                   |
| Tolerance limit motor stop                 | [ °C ]        | ± 5                                   |
| temperature                                |               |                                       |
| Temperature ranges                         |               |                                       |
| Temperature-tolerance                      | [%]           | ±2                                    |
|                                            |               |                                       |
| hm 780DC-V                                 |               |                                       |
| Pressure applied                           | [N]           | 100                                   |
| Tolerance limit motor stop                 | [%]           | ±20                                   |
| pressure                                   |               | 40                                    |
| Throughput rate                            |               | 10                                    |
| Tolerance Throughput rate                  | [%]           | ±10                                   |
| Electronic und Communication               |               | · · · · · · · · · · · · · · · · · · · |
| System                                     |               | Microprozessor                        |
| Serial Interfaces: RS-232 connector for PC |               | hm 780 DC-V only                      |
| RS-232 connector for                       |               | yes                                   |
| bar code                                   | escanner      | entional auxilable                    |
| USB with adapter                           |               | Optional available                    |
| Ethorpot (LANI)                            | with adaptor  | (AIL-INI.: 1.090.024)                 |
| Detec rote (Devidente)                     | wiiii auapter |                                       |
| Datea rate (Baudrate)                      | [Ra ]         | RS 232 PC 1200 - 57600                |
| Protection close                           |               |                                       |
|                                            |               |                                       |
| Environmental parameter                    | F I I / 7     |                                       |
| Heat dissipation                           | [ kJ/s]       | 0,1                                   |
| Noise intensity                            | [ dB/ A ]     | <70                                   |

# 6 Declarations of Conformity

# 6.1 CE Declaration of Conformity

|                    | 74847 Obrigheim / Germany                                                                                                    | Konformitätserklärung –<br>Déclaration "CI<br>Declaracción de co<br>Dichiarazione di conformità -                                                                                            | Declaration of Conformity<br>5" de Conformité<br>nformidad de la C.E.<br>Declaração de conformidade                                      | 9.694.026C                                                                                                    |    |
|--------------------|----------------------------------------------------------------------------------------------------|----------------------------------------------------------------------------------------------------|----------------------------------------------------------------------------------------------------|----------------------------------------------------------------------------------------------------|----|
|                    | Gültig ab: 01.02.2015<br>Valid from:                                                                                                    |                                                                                                    |                                                                                                    | Seite 1/1<br>Version 2.02                                                                                                    |    |
|                    | Hiermit erklären wir, dass<br>Herewith we declare that<br>Par la présente, nous déc<br>Por la presente certificarr<br>Dichiariamo con la prese<br>Por este meio se declara | die Folienschweissmasching<br>the Foil sealing unit:<br>clarons que la gamme de Sol<br>los que las máquinas embols<br>nte che le macchine per salc<br>que as máquinas de selage              | en:<br>udeuse de films plastique:<br>sadoras modelos:<br>latura di fogli:<br>m de folhas de plástico:                                    |                                                                                                    |    |
|                    |                                                                                                    | hm 780 DC, I                                                                                                    | nm 780 DC-V                                                                                                    |                                                                                                    |    |
|                    | folgenden einschlägigen<br>complies with the require<br>corresponde aux disposit<br>objeto de esta Declaració<br>Sono conformi alle seguent<br>corespondem às sequintes    | Bestimmungen und harmoni<br>ments of the following regula<br>tions suivantes et standards<br>on cumpie con las siguientes<br>i dieposizioni in materia nonché<br>determinações e normas harm | sierten Normen entsprechen<br>tions and harmonised standa<br>harmonise:<br>disposiciones:<br>alle seguentie norme armonizz<br>ionizadas: | :<br>ard <b>s:</b><br>ate:                                                                                                    | .0 |
|                    | EG - Maschinenrichtlinie<br>Machinery directive<br>Directive "CE" rel. aux ma<br>Directiva de Maquinaria o<br>Direttiva CE sulle maccin<br>Directiva da UE relativa a      | chines<br>de la CE<br>e nella versione<br>maquinaria                                                                                                    | 2006/4 <b>2/EG</b>                                                                                                    | nedil                                                                                                    |    |
|                    | EMV-Richtlinie<br>Directive CEM<br>Direttiva CEM                                                                                                    | EMC-directive<br>Directiva de CEM<br>Directiva CEM                                                                                                    | 2014/30/EU                                                                                                    |                                                                                                    |    |
|                    | WEEE-Richtlinie<br>Directive WEEE<br>Direttiva WEEE                                                                                                    | WEEEdirective<br>Directiva da WEEE<br>Directiva WEEE                                                                                                    | 2012/19/EU                                                                                                    |                                                                                                    |    |
|                    | RoHS-Richtlinie<br>Directive RoHS<br>Direttiva RoHS                                                                                                    | RoHS-directive<br>Directiva de RoHS<br>Directiva RoHS                                                                                                    | 2011/65/EG                                                                                                    |                                                                                                    |    |
|                    | Harmonisierte Normen<br>Standard harmonise<br>Norme armonizzate                                                                                                    | Harmonized standards<br>Las normas armonizadas<br>Normas harmonzidadas                                                                                                    | EN ISO 12100/2010_07<br>EN ISO 13857/2008_06                                                                                             | EN 60204-1/2007_06<br>EN 61000-6-1/2007_10<br>EN 61000-6-3/2011_09                                                                                                    |    |
|                    | Verantwortliche Person fü<br>Responsible person for te<br>La personne responsable                                                                                          | ir die Technischen Unterlage<br>echnical documentation see<br>e pour la documentation tech                                                                                                   | en siehe unten<br>below<br>inique est mentionnée au-de:                                                                                  | ssous                                                                                                    |    |
|                    | Dag<br>Torsten Ehrhardt<br>Prokurist / authorized off                                                                                                    | ficer                                                                                                    |                                                                                                    |                                                                                                    |    |
| 2.01               | hawo GmbH, Obere Au 2, E                                                                                                    | 0-74847 Obrigheim, Germany                                                                                                    |                                                                                                    |                                                                                                    |    |
| .910,007 Version 2 | hawo GmbH<br>Obere Au 2-4<br>74847 Obrigheim / Germany                                                                                                    | T + 49 (0) 6261 / 9770-0<br>F + 49 (0) 6261 / 62015<br>info@hawo.com<br>www.hawo.com                                                                                                    | Amtsgericht Mannheim: HRB 441011<br>Geschäftsführer:<br>Hans Wolf und Christian Wolf<br>Firmensitz: Obrigheim                            | This document and the contents hereof are<br>considered proprietary and confidential information of<br>have and disclosure to unsulthreized individuals or<br>dissemination, publication, or copying is prohibited<br>without prior written corsen by have of mbH,<br>74847 Obrigheim, Germany. |    |
| o                  |                                                                                                    |                                                                                                    |                                                                                                    |                                                                                                    |    |

| hm | 780DC   |
|----|---------|
| hm | 780DC-V |

### 6.2 EN ISO 11607-2 / DIN 58953-7 Conformity Declaration hm 780 DC-V

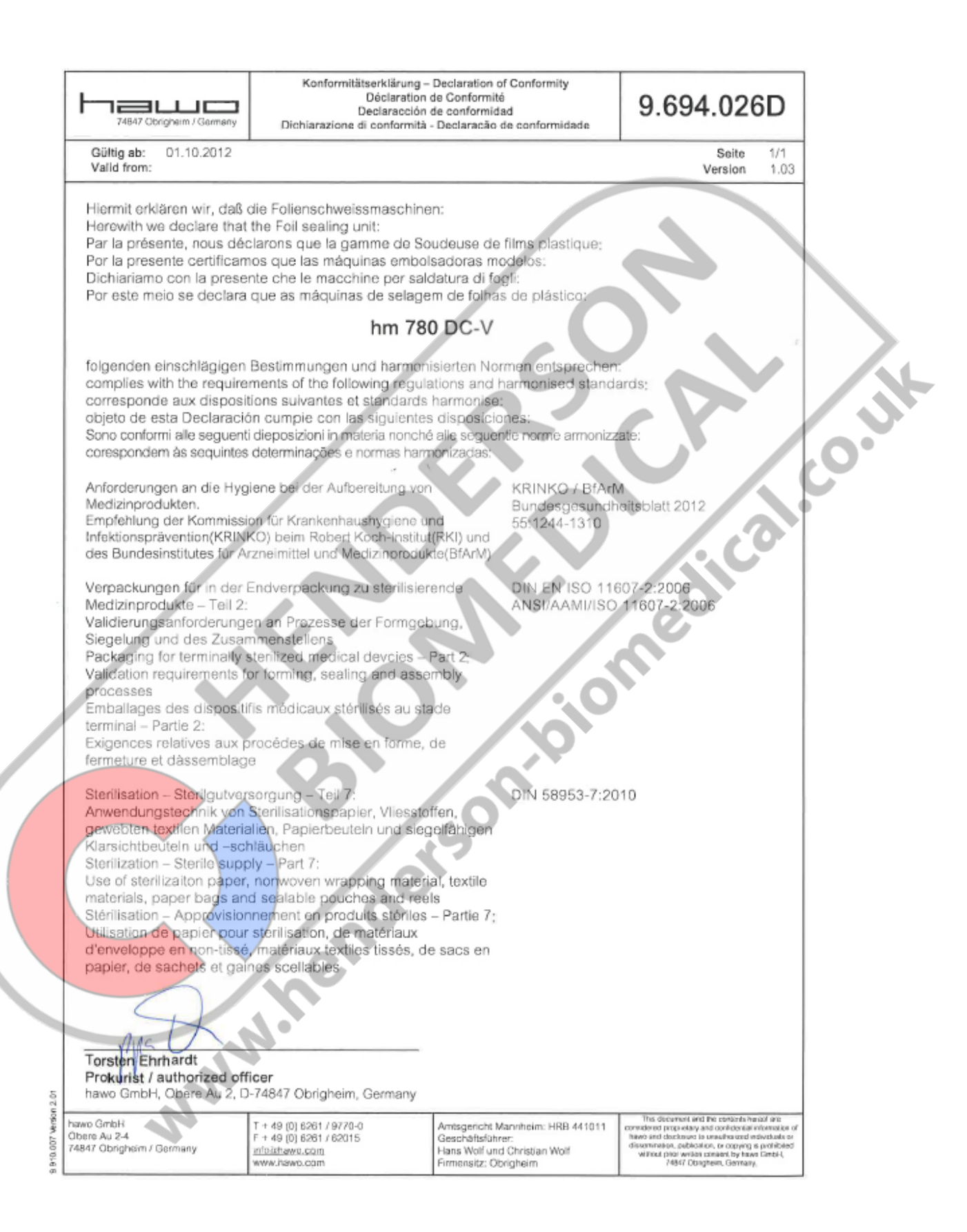

# 7 Validation

## 7.1 General

Main purpose of every packaging system for medical products, which are sterilized during the final packaging, is maintaining the sterility until use or until aseptic preparation at the patient. The validation of packaging processes is crucial to ensure that sterile barrier system integrity is attained and will remain so until opened by the users of sterile medical machines.

Within the scope of the preparation of medical products, the sealing process is considered to be part of the process chain. This process is also to be validated in accordance with the Law on Medical Products and with the Medical Devices Operator Ordinance.

The international standard EN ISO 11607 – Part 2 requires and describes the validation of packaging processes. In order to implement it, the German Society for Sterile Supply (Deutsche Gesellschaft für Sterilgutversorgung) issued a Guideline for the Validation of Sealing Processes according to EN ISO 11607-2.

The sealing machine meets the requirements of EN ISO 11607-2 and the resulting DGSV guideline for sealing process validation.

The guideline can be downloaded from the <u>www.dgsv-leitlinie.de</u> website, or it can be requested from the hawo Service Line on +49 (0) 6261 9770 0 (keyword: DGSV guideline).

Validation must always be performed by the user at the installation site.

## 7.2 Preparation

Your sealing machine has already been calibrated before delivery (see test report). The sealing machine should be re-calibrated before each re-validation

The manufacturer's calibration of hawo sealing machines may only be performed by hawo GmbH or by one of hawo's authorized service partners. For further information, please contact your authorized service partner or the hawo Service Hotline: +49 (0) 6261 9770 0 (keyword: servicing and calibration).

The manufacturer's calibration must be ordered separately (order number 9.079.035) and is **not** included in shipment!

Furthermore, for the operational qualification you need the hawotest SEAL CHECK indicators. You can obtain these from your supplier or directly from hawo (online at <u>www.seal-check.de</u>).

### Using the original hawotest SEAL CHECK is recommended.

### 7.3 Validation

We recommend that you perform validation in accordance with the DGSV\* guideline for validation (available from <u>www.dgsv-leitlinie.de</u>). In the following section you will find useful information, which you will need to implement the DGSV guideline.

German Society for Sterile Supply DGSV

#### 7.3.1 Validation schedule information

#### 7.3.1.1 Description of the sealing machine

Your sealing machine is a rotary sealer. The precise name and the serial number are written on the type plate attached on a side of the machine.

The required sealing temperature tolerance is +/- 5°C (+/- 9°F) according to DIN 58953-7.

The temperature range of the packaging material will be required again later in the process. You can get this information from your material supplier. If you do not succeed in getting this information, you can take as a rule the following ranges:

Transparent packages according to EN 868-5: 170 – 190 ° Uncoated HDPE (Tyvek™): 130 – 140 °

170 – 190 °C (338 – 374 °F) 130 – 140 °C (266 – 284 °F)

#### 7.3.1.2 Installation qualification information (IQ)

#### 7.3.1.2.1 QM-system

You can get from hawo free of charge the necessary certificate for the quality management system ISO 9001:2000.

Ask for it from info@hawo.com or call us on: +49 (0) 6261 9770 0 (keyword: QM certificate)

#### 7.3.1.2.2 Type of machine: Rotary sealer

The machine has CE marking and complies with the EN ISO 11607-2 and DIN 58953-7 standards. The corresponding conformity declarations can be found in chapter 6 and serve as certifying proof.

#### 7.3.1.2.3 Service authorization

The service partner must be authorized by hawo in writing. Ask your service team for the certificate.

|            | hm 780DC   | Volidation | Section 7 |
|------------|------------|------------|-----------|
| hm 780DC-V | validation | Section /  |           |

#### 7.3.1.2.4 Safety features

| Parameter                     | required  | existing  |
|-------------------------------|-----------|-----------|
| Sealing seam width            | 6 mm*     | 12mm      |
| Distance from medical product | 30 mm*    | 30 mm     |
| Process cycle                 | automatic | automatic |

\* required in DIN 58953-7:2003

#### 7.3.1.2.5 Process parameters

| Parameter           | Disconnection tolerance preset | adjustable   |
|---------------------|--------------------------------|--------------|
| Sealing temperature | +/- 5°C (+/- 9°F) *            | not possible |
| contact pressure    | +/- 20% of the set value**     | not possible |
| hm 780 DC-V only    |                                |              |

required in DIN 58953-7:2003

These are controlled and monitored by the microprocessor system.

Systems have been integrated which, in case of deviation of the predetermined limit values from the critical process parameters, display warnings and stop the machine.

This prevents further working.

The process parameters must be routinely monitored. For this hawo offers the following possibilities:

- SEAL CHECK function Daily printout of the sealing parameters with the SEAL CHECK function (see also Section 3.10).
- ht 180 PT-USB (order number 0.712.005) hm 780 DC-V only The new hawotest ht 180 PT-USB is a mobile process documentation system. This system automatically receives data about the process parameters and additional relevant protocol data (machine number, staff number, etc.). The data is stored on a USB stick and transferred to a PC. Storage occurs by means of digitally signed PDF documents directly on the PC.

#### 3. Batch documentation systems The machine can be connected through an interface directly to the batch documentation system. Ask the producer for the exact compatibilities.

N.W.W.K

| hm | 780DC   |  |
|----|---------|--|
| hm | 780DC-V |  |

#### 7.3.1.3 Operational qualification information (OQ)

According to standard EN ISO 11607-2, section 5.3.2 b, the quality characteristics of the sealing are the following:

- Intact sealing across the entire sealing seam width
- No channels or open seals
- No punctures or tears
- No delamination or material separation

These quality characteristics must be checked and documented with a suitable method. Quality characteristics can be checked in the best way using the hawotest SEAL CHECK indicators.

The SEAL CHECK reference card from havo gives clear statements about their implementation.

For this purpose, a sealing must be made at the lower and upper limit value of the sealing temperature. Quality characteristics are to be fulfilled in both sealings. After that the sealing temperature is to be determined for daily practice. It is recommended to form these from middle of the ACTUAL temperatures (during the test; e.g. a lower limit according to the manufacturer of 170 °C (338 °F) and an upper limit according to the manufacturer of 190 °C (374 °F), mean value = sealing value 180 °C (356 °F).

#### 7.3.1.4 Performance qualification information (PQ)

MWW.

With the performance qualification it is to be furnished proof of a good understanding of the process and of delivering of optimal closed sterile barrier systems - also after the sterilization. The test is carried out using a seal seam resistance check according to EN 868-5, Appendix D. Packages must be sterilized before testing. Records (batch documentation) of sterilization processes are part of the validation.

For the combinations determined in the validation schedule (see also Appendix E of the DGSV guideline) 3 pouches of the same material must be sealed each time at the defined temperature (T) and subsequently sterilized using the predefined sterilization program (reels must be sealed on both sides). Each pouch is to be attributed to a different sterilization batch (if available) in order to consider all influencing variables in the sterilization batches.

Seal seam resistance must be determined by a qualified validator (e.g. directly by hawo GmbH or by an authorized service partner). Contact us now to ask us for the necessary documents and checklists (order number 9.079.036).

#### Validation

#### 7.3.1.5 Revalidation

Since even small changes can frequently compromise the validation status, the processes must be revalidated periodically if changes have been made to the sealing machineor if the packaging material has been changed.

As the manufacturer, we recommend annual periodic revalidation. If no changes have been made to the sealing dmachine and the material has not been modified, a repetition of the performance qualification (repeat of seal seam resistance determination) is sufficient for revalidation.

Seal seam resistance must be determined by a qualified validator (e.g. directly by hawo GmbH or by an authorized service partner). Contact us now to ask us for the necessary documents and checklists (order number 9.079.036).

The sealing machine must be serviced and demonstrably calibrated before periodic revalidation. (see EN ISO 11607-2 5.2.5)

www.henderson

Servicing and calibration of hawo sealing machine may only be performed by hawo GmbH or by one of hawo's authorized service partners. For further information, please contact your authorized service partner or the hawo Service Hotline: +49 (0) 6261 9770 0 (keyword: servicing and calibration)

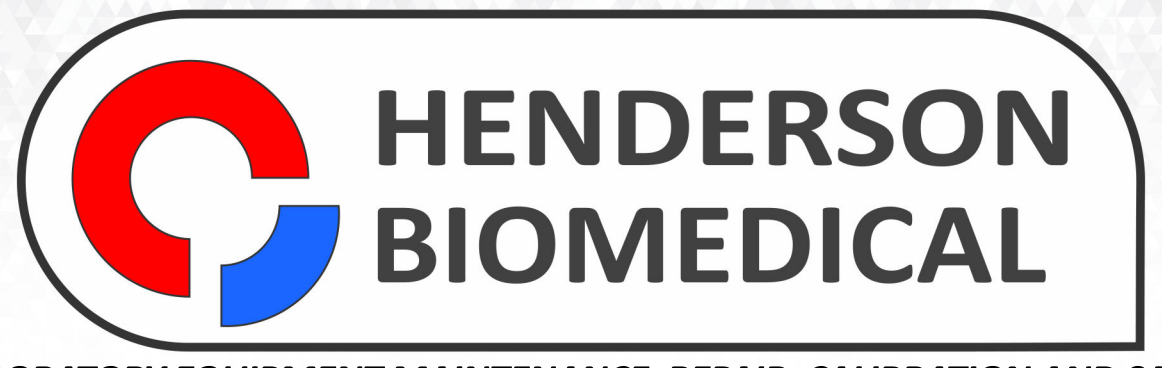

# LABORATORY EQUIPMENT MAINTENANCE, REPAIR, CALIBRATION AND SALES

Established in 1987, Henderson Biomedical is the UK's leading laboratory equipment sales and service provider. Our knowledgeable team can provide you with excellent sales advice on a range of different types of laboratory equipment including centrifuges, refrigerators, freezers and heat sealers.

Henderson Biomedical is also able to provide you with first class after-sales service and calibration of your laboratory equipment. We are an **ISO 17025 (UKAS) accredited calibration test laboratory** and our team of Field Service Engineers cover the whole of the United Kingdom.

Please contact us for more information on the types of equipment we supply and the different after-sales services we can offer.

Henderson Biomedical Unit 3, Swan Close Croydon CR0 2DZ United Kingdom

#### Tel: 020 8663 4610

For sales enquiries: sales@henderson-biomedical.co.uk For all other enquiries: info@henderson-biomedical.co.uk www.henderson-biomedical.co.uk